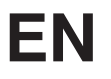

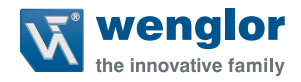

# Initial start-up for IO-Link Master in a PROFINET network with TIA V13

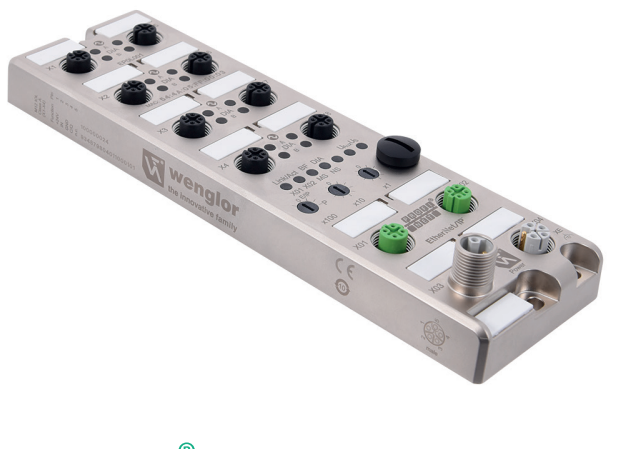

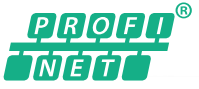

**Operating Instructions** 

Original operating instructions Subject to change without notice Available as PDF file only Version: 1.0.0 Dated: 11/23/2017 www.wenglor.com

# **Table of Contents**

| 1. | Note   | 4                                                              |    |
|----|--------|----------------------------------------------------------------|----|
| 2. | 4      |                                                                |    |
| 3. | Gen    | eral Note                                                      | 4  |
| 4. | Inte   | grating IO-Link Master into the work environment               | 4  |
| 5. | Initia | al start-up                                                    | 5  |
|    | 5.1    | Creating a new project                                         | 5  |
|    | 5.2    | Installing the GSDML file                                      | 7  |
|    | 5.3    | Establishing network connection                                | 9  |
|    | 5.4    | Configuration of the IO-Link channels (receiving process data) | 11 |
|    | 5.5    | Deleting the configuration of an IO-Link channel               |    |
|    | 5.6    | Parameter memory                                               | 16 |
|    | 5.7    | IOL device validation                                          | 17 |
|    | 5.8    | Fail-safe value (COM mode)                                     | 17 |
|    | 5.9    | Parameterization of status/control modules                     |    |
|    | 5.10   | General device settings                                        | 19 |
|    |        | 5.10.1 General diagnosis settings                              | 20 |
|    |        | 5.10.2 Fail safe configuration (DO mode)                       | 20 |
|    |        | 5.10.3 Surveillance timeout configuration                      | 21 |
|    |        | 5.10.4 Digital input logic                                     | 22 |
|    |        | 5.10.5 Digital I/O mode for Class B ports on Pin 2             | 22 |
|    | 5.11   | Downloading the configuration to the controller                | 23 |
|    |        | 5.11.1 Allocating the device name                              |    |
|    | 5.12   | IO-Link device tool configuration (port configuration tool)    | 28 |
| 6. | IO-L   | ink device parametrization                                     | 29 |
| 7. | SNN    | ЛР                                                             | 29 |
| 8. | Med    | lia Redundancy Protocol (MRP)                                  |    |

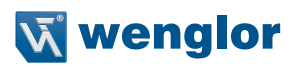

| 9.  | Iden  | tification & maintenance functions (I&M)                                    | 31 |
|-----|-------|-----------------------------------------------------------------------------|----|
|     | 9.1   | Supported I&M functions                                                     | 31 |
|     |       | 9.1.1 Module-specific I&M functions                                         | 31 |
|     |       | 9.1.2 IO-Link Master I&M functions                                          |    |
|     |       | 9.1.3 IO-Link device ID I&M functions                                       |    |
|     |       | 9.1.4 Read and write of I&M data                                            |    |
|     |       | 9.1.5 I&M Read Record                                                       |    |
|     |       | 9.1.6 I&M Write Record                                                      | 36 |
| 10. | Bit a | assignment                                                                  | 36 |
|     | 10.1  | Digital IO mapping mode 1 (default mapping)                                 |    |
|     |       | 10.1.1 Status/control module input data                                     |    |
|     |       | 10.1.2 Output data from status/control modules                              |    |
|     | 10.2  | Digital IO mapping mode 2 (E2C compatibility)                               |    |
|     |       | 10.2.1 Status/control module input data                                     |    |
|     |       | 10.2.2 Output data from status/control modules                              | 40 |
| 11. | Proc  | cess data for IO-Link ports, Slot 1/Subslot 2 – Subslot 9                   | 41 |
| 12. | Hane  | dling of diagnoses                                                          | 41 |
|     | 12.1  | Errors in the system/sensor power supply                                    | 41 |
|     | 12.2  | Error in the auxiliary/actuator power supply                                |    |
|     | 12.3  | Overload/short circuit in the I/O port sensor power supply outputs          | 42 |
|     | 12.4  | Overload/short circuit in the 500 mA digital outputs                        | 43 |
|     | 12.5  | Overload/short circuit in the 2.0 A digital outputs                         | 43 |
|     | 12.6  | Overload/short circuit in the auxiliary power supply (UAUX) at Class B port | 44 |
|     | 12.7  | IO-Link C/Q error                                                           | 44 |
|     | 12.8  | IO-Link device diagnoses                                                    | 45 |

# 1. Notes for the User

These instructions describe an example approach to integrating an IO-Link Master into a PROFINET network. The control software which is used for the instructions in this example is the SIEMENS TIA Portal V13.

# 2. Safety precautions

- · Read the operating instructions carefully before using the products
- Only qualified personnel may install, perform initial start-up and maintain the described products
- The described products are not suitable for safety applications.
- The operating company must comply with local safety regulations.

# 3. General Note

This document uses an example installation to explain how to incorporate an IO-Link Master with a PROF-INET interface into a controller and IO-Link hardware assignment. This description is based on a SIEMENS Simatic S7-1200 controller. wenglor sensoric does not offer any guarantee that the contents of this description are correct and/or complete. The instructions are simply intended to illustrate a normal procedure which can also be applied to other controllers with a PROFINET interface. This version does not describe device-specific use with products by other manufacturers. Please refer to instructions provided by the manufacturer concerned in such cases.

# 4. Integrating IO-Link Master into the work environment

The following steps comprise an example of an approach to integrating the IO-Link Master into the SIEMENS TIA V13 engineering tool.

 The IO-Link Master requires a power supply and a network connection for the controller to commence initial start-up. If IO-Link components need to be incorporated, they need to be connected via the existing IO-Link ports. Use the connection instructions in the operating instructions for the IO-Link Master (www.wenglor.com → Product World→ Product search (product number) → Download → Operating instructions)

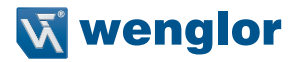

# 5. Initial start-up

A GSDML file in XML format is required to configure the IO-Link Master. You can download one from our website (www.wenglor.com  $\rightarrow$  Product World  $\rightarrow$  Product search (product number)  $\rightarrow$  Download  $\rightarrow$  (product description file). You can also request the GSDML file from the Support Team.

Save the GSDML file to a location which you can access with the configuration software and unzip it.

## 5.1 Creating a new project

Launch the SIEMENS Totally Integrated Automation Portal software and create a new project or open an existing one if IO-Link Master is to be integrated there.

| 3 Siemens                                                                                                    |                                                                                                    |                                               | _ ¤ ×                                                                          |
|----------------------------------------------------------------------------------------------------|----------------------------------------------------------------------------------------------------|-----------------------------------------------|--------------------------------------------------------------------------------|
|                                                                                                    |                                                                                                    |                                               | Totally Integrated Automation<br>PORTAL                                        |
| Start                                                                                                    |                                                                                                    | Create new project                            |                                                                                |
| Devices &<br>networks<br>PiC<br>programming<br>Motion &<br>technology<br>Visualization<br>Diagnostics<br>Pic<br>Programming<br>With technology<br>Pic<br>Programming<br>Pic<br>Programming<br>Pic<br>Pic<br>Programming<br>Pic<br>Programming<br>Pic<br>Programming<br>Pic<br>Pic<br>Programming<br>Pic<br>Pic  Pic  Pic  Pic  Pic  Pic  Pic  Pic | pen existing project<br>reate new project<br>ligrate project<br>lose project<br>/elcome Tour<br>irst steps | Project name:<br>Path:<br>Author:<br>Comment: | Project1<br>C:UsersUochenWDocuments/Automation<br>Testuser<br>Create<br>Create |
| <ul> <li>Int</li> <li>He</li> <li>Us</li> <li>Project view</li> </ul>                                                                                                    | nstalled software<br>lelp<br>ser interface language                                                        |                                               |                                                                                |

If you create a new project, enter a name for the project and specify the memory location or user name. Press on "Create" to generate the new project.

You can then add the connected controller into the PROFINET network. You will find the information on which controller/CPU you should use on the attached nameplate, for example.

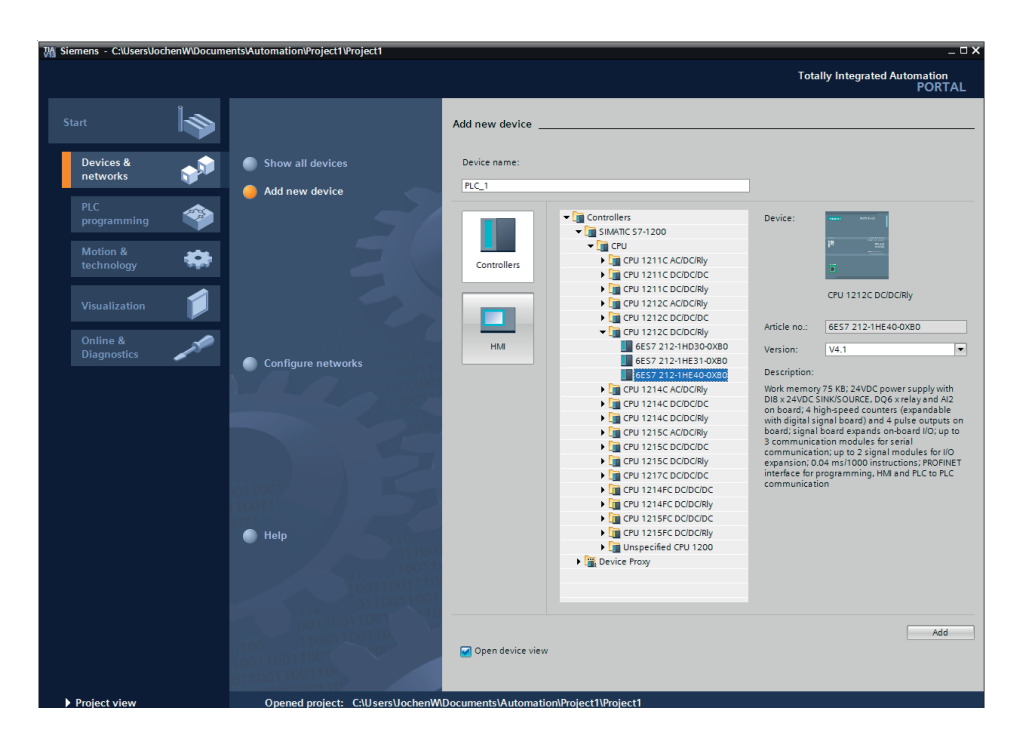

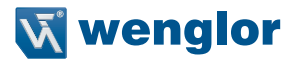

## 5.2 Installing the GSDML file

You can now use the controller software menu bar to select "Manage device description files" to add the GSDML file for the IO-Link Master. Please open the corresponding file path to select and install the GSDML file.

| M Siemens - C:\Users\JochenW\Docur                        | ments/Automation/Project1/Project1                                                            | _                        |  |  |  |  |  |  |  |
|-----------------------------------------------------------|-----------------------------------------------------------------------------------------------|--------------------------|--|--|--|--|--|--|--|
| Project Edit View Insert Online Options Tools Window Help |                                                                                               |                          |  |  |  |  |  |  |  |
| 📑 🞦 🔚 Save project 🚐 🐰 🗐 🗍                                | Y Settings e 🖉 Go offline 🔥 🖪 🔢                                                               | PORTAL                   |  |  |  |  |  |  |  |
| Project tree                                              | Support packages IC/Riy]                                                                      | 🗙 Hardware catalog 🗊 🗉 🕨 |  |  |  |  |  |  |  |
| Devices                                                   | Manage general station description files (GSD) 💦 🔐 Topology view 🚠 Network view 🛐 Device view | Options                  |  |  |  |  |  |  |  |
| 800                                                       | Start Automation License Manager                                                              | 1 3                      |  |  |  |  |  |  |  |
|                                                           | Show reference text                                                                           | K Catalog                |  |  |  |  |  |  |  |
| Project1                                                  | 🛄 Global libraries 🕨 🙀 🛄 Module                                                               | Country at a             |  |  |  |  |  |  |  |
| 🗧 📑 Add new device                                        |                                                                                               |                          |  |  |  |  |  |  |  |
| 🗧 🔥 Devices & networks                                    | •                                                                                             | Filter a                 |  |  |  |  |  |  |  |
| <ul> <li>Test_CPU [CPU 1212C DC/DC.</li> </ul>            | Tatt CPU                                                                                      | • <u>a</u> CPU           |  |  |  |  |  |  |  |
| Device configuration                                      | 1 2 3                                                                                         | 😑 🕨 🛄 Signal boards      |  |  |  |  |  |  |  |
| 🖳 Online & diagnostics                                    | = A2 1                                                                                        | Communications boards    |  |  |  |  |  |  |  |
| Program blocks                                            | SOBIS BOTHS                                                                                   | Battery boards           |  |  |  |  |  |  |  |
| Technology objects                                        | HSC 1                                                                                         |                          |  |  |  |  |  |  |  |
| <ul> <li>External source files</li> </ul>                 | H5C_2                                                                                         |                          |  |  |  |  |  |  |  |
| PLC tags                                                  | HI BOOK                                                                                       |                          |  |  |  |  |  |  |  |
| PLC data types                                            | HSC_4                                                                                         |                          |  |  |  |  |  |  |  |
| Watch and force tables                                    | HSC_5                                                                                         |                          |  |  |  |  |  |  |  |
| Online backups                                            | HSC_6                                                                                         | Communications mod       |  |  |  |  |  |  |  |
| Iraces                                                    | Pulse_                                                                                        | Technology modules       |  |  |  |  |  |  |  |
| Device proxy data                                         | Pulse_1                                                                                       | 2                        |  |  |  |  |  |  |  |
| Fil Tayt lists                                            | Pulse_                                                                                        | · • •                    |  |  |  |  |  |  |  |
| I ocal modules                                            | < III > 100% • · · · · · · · · · · · · · · · · · ·                                            |                          |  |  |  |  |  |  |  |
| Common data                                               | Test_CPU [CPU 1212C DC/DC/Rly] 🔯 Properties 🚺 Info 🚯 🖏 Diagnostics 🗇 🖃                        | - bra                    |  |  |  |  |  |  |  |
| Documentation settings                                    | General IO tags System constants Texts                                                        | ries                     |  |  |  |  |  |  |  |
| Languages & resources                                     | V General                                                                                     | <u> </u>                 |  |  |  |  |  |  |  |
| < m                                                       | PROFINETinterface [X1]     Web server                                                         |                          |  |  |  |  |  |  |  |
| ✓ Details view                                            | General                                                                                       |                          |  |  |  |  |  |  |  |
|                                                           | Ethernet addresses General                                                                    |                          |  |  |  |  |  |  |  |
| Name                                                      | Time synchronization =                                                                        |                          |  |  |  |  |  |  |  |
| Device configuration                                      | Operating mode     Activate Web server on all modules of this device                          |                          |  |  |  |  |  |  |  |
| Q Online & diagnostics                                    | Advanced options     Permit access only with HTTPS                                            |                          |  |  |  |  |  |  |  |
| Program blocks                                            | Web server access                                                                             |                          |  |  |  |  |  |  |  |
| 🙀 Technology objects                                      | Hardware identifier Automatic update                                                          |                          |  |  |  |  |  |  |  |
| External source files                                     | ▶ DI 8/DQ 6                                                                                   |                          |  |  |  |  |  |  |  |
| PLC tags                                                  | ► A12                                                                                         |                          |  |  |  |  |  |  |  |
| PLC data types                                            | High speed counters (HSC)     Inable automatic update                                         |                          |  |  |  |  |  |  |  |
| Watch and force tables                                    | Pulse generators (PTO/PWM)     Update interval: 0 s                                           |                          |  |  |  |  |  |  |  |
| Online backups                                            | startup                                                                                       | <b>↓ &lt;    &gt;</b>    |  |  |  |  |  |  |  |
| Iraces                                                    |                                                                                               | > Information            |  |  |  |  |  |  |  |
| Portal view     Portal view     Portal view               | iew 🔥 Test (PI)                                                                               | piect1 created           |  |  |  |  |  |  |  |
|                                                           | V rojecti                                                                                     | ojecti ciesteo.          |  |  |  |  |  |  |  |

| Manage general station description | ı files      |               |                   | ×          |  |  |  |
|------------------------------------|--------------|---------------|-------------------|------------|--|--|--|
| Source path: C:\Users\Jochen\MDe   | ktop\GSDML-I | D-Link-Master |                   |            |  |  |  |
| Content of imported path           |              |               |                   |            |  |  |  |
| File                               | Version      | Language      | Status            | Info       |  |  |  |
| GSDML-V2.32-wenglor-wenglor IO     | V2.32        | English       | Already installed | PROFINET I |  |  |  |
|                                    |              |               |                   |            |  |  |  |
|                                    |              |               |                   |            |  |  |  |
|                                    |              |               |                   |            |  |  |  |
|                                    |              |               |                   |            |  |  |  |
|                                    |              |               |                   |            |  |  |  |
|                                    |              |               |                   |            |  |  |  |
|                                    |              |               |                   |            |  |  |  |
|                                    |              |               |                   |            |  |  |  |
|                                    |              |               |                   |            |  |  |  |
|                                    |              |               |                   |            |  |  |  |
| < III                              |              |               |                   |            |  |  |  |
|                                    |              |               | Delete            | Cancel     |  |  |  |

The IO-Link Master can then be selected from the device catalog using the following path and placed in the topology window using drag-and-drop. IO-Link Master path (catalog):

Other field devices  $\rightarrow$  PROFINET IO  $\rightarrow$  I/O  $\rightarrow$  wenglor sensoric GmbH  $\rightarrow$  wenglor IO  $\rightarrow$  Head module

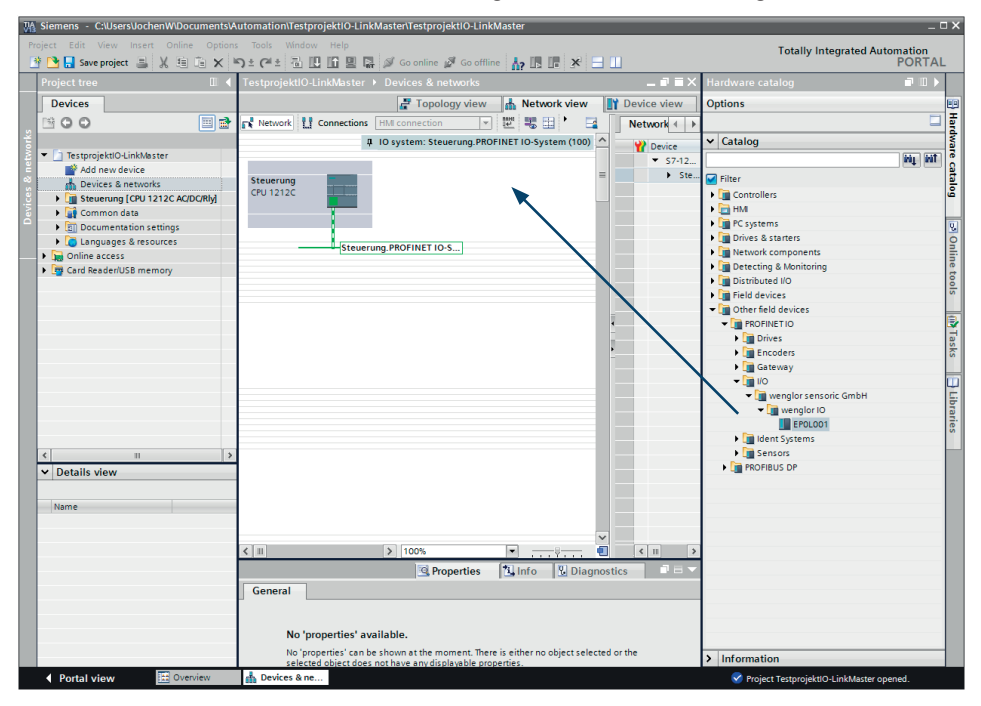

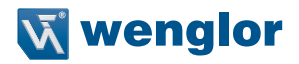

## 5.3 Establishing network connection

If the IO-Link Master is added to the network overview, the module needs to be assigned to the network. To do so, left-click on "Not assigned" and select the relevant IO controller.

| TestprojektlO-LinkMaster > Devices & networks    |                 |                      | _ # # ×   |
|--------------------------------------------------|-----------------|----------------------|-----------|
|                                                  | 📑 Topology view | h Network view 🛐 Dev | ice view  |
| 💦 Network 🔛 Connections HMI connection 💌 📅 📆 🔍 ± |                 | 📑 Ne                 | twork ← → |
|                                                  |                 | ^ ¥                  | Device    |
|                                                  |                 |                      | ▼ \$7-12  |
| Steuerung EPOLO01 ERI(2012)                      |                 |                      | GSD d     |
| Not as Select IO controller                      |                 |                      | ► EP      |
| Steurung.PROFINET-Schnittstelle_1                |                 |                      |           |
| PN/E_1                                           |                 |                      |           |
|                                                  |                 |                      |           |
|                                                  |                 |                      |           |
|                                                  |                 | 1                    |           |
|                                                  |                 |                      |           |
|                                                  |                 |                      |           |
|                                                  |                 |                      |           |
|                                                  |                 |                      |           |
|                                                  |                 |                      |           |
|                                                  |                 |                      |           |
|                                                  |                 |                      |           |
|                                                  |                 |                      |           |
|                                                  |                 |                      |           |
| K III                                            | > 100%          | ·                    | :         |

The connection between the controller and the IO-Link Master should then be displayed.

| TestprojektlO-LinkN | laster → Devices & netv | vorks            |                                        | _ <b>-</b> = ×    |
|---------------------|-------------------------|------------------|----------------------------------------|-------------------|
|                     |                         | 🖉 Topol          | ogy view 🛔 Network v                   | iew 🛐 Device view |
| Network Conn        | HMI connection          | 🔽 🔡 🕄 🕁          |                                        | Network 4 🕨       |
|                     |                         | 4 IO system: Ste | uerung.PROFINET IO-System (            | (100) ^ Y Device  |
|                     |                         |                  |                                        | ▼ 57-12           |
| Steuerung           |                         | EPOL001          |                                        | ■ Ste<br>▼ GSD d  |
| CPU 1212C           |                         | Steuerung        |                                        | ► EP              |
|                     |                         |                  | ·                                      |                   |
|                     | Steueru                 | ng.PROFINET IO-S |                                        |                   |
|                     |                         | 5                |                                        |                   |
|                     |                         |                  |                                        |                   |
|                     |                         |                  |                                        |                   |
|                     |                         |                  |                                        | •                 |
|                     |                         |                  |                                        | -                 |
|                     |                         |                  |                                        | -                 |
|                     |                         |                  |                                        |                   |
|                     |                         |                  |                                        |                   |
|                     |                         |                  |                                        |                   |
|                     |                         |                  |                                        |                   |
|                     |                         |                  |                                        |                   |
|                     |                         |                  |                                        |                   |
|                     |                         |                  |                                        |                   |
|                     |                         |                  |                                        |                   |
|                     |                         |                  |                                        | ~                 |
| <                   |                         | > 100%           | ▼ ,,,,,,,,,,,,,,,,,,,,,,,,,,,,,,,,,,,, |                   |

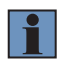

## IMPORTANT

Ensure that the device is assigned to the **correct** physical port in the topology view.

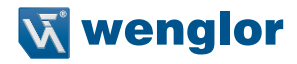

## 5.4 Configuration of the IO-Link channels (receiving process data)

A pre-configuration of the E/A function is automatically used in Slot 1 in the subrack. All channels are pre-configured as a digital input by default as per the IO-Link specifications.

Configuration is flexible for the IO-Link channels (C/Q or Ch. A/Pin 4 in the IO port) in Subslots 2-9 (Port 1 in the device corresponds to Subslot 2, ..., Port 8 in the device corresponds to Subslot 9).

The input and output addresses specified by the hardware manager can be changed.

...ster > Steuerung [CPU 1212C AC/DC/Rly] > Distributed I/O > PROFINET IO-System (100): PN/IE\_1 > EPOL001 \_ 🖬 🖬 🗙 📲 Topology view 📥 Network view Device view EPOLO01 💌 🖽 🖭 🖌 🛄 🕨 Device overview ~ 🐈 Module ... Rack Slot I address ... EPOL001 0 0 FROLDON 0 X1 PN-IO 0 IO-Link Master\_1 0 1 Status/Control Module 0 11 1.4 1. Digital In (A)/Dig. (B) 0 112. Digital In (A)/Dig. (B) 1 0 1131 0 Digital In (A)/Dig. (B)\_2 11.4 :... Digital In (A)/Dig. (B)\_3 0 1151 Digital In (A)/Dig. (B)\_4 0 11.6:... Digital In (A)/Dig. (B)\_5 0 117. Digital In (A)/Dig. (B) 6 0 118 Digital In (A)/Dig. (B)\_7 0 11.9 :. ~ < . > 100% -¢ 🗓 Info 追 🖪 Diagnostics **O** Properties Cross-references Compile General 🕄 🛕 🕕 Show all messages -Description Errors Warnings Time Path Go to ?

Double-click on the IO-Link Master to launch the device screen

#### 5.5 Deleting the configuration of an IO-Link channel

If you wish to delete an IO-Link channel, select the corresponding IO-Link channel in the device overview. Right-click and select "Delete" in the menu displayed.

| Siemens - C:\Users\JochenW\Documents\Automation\TestprojektIO-LinkMaster\Test                                                            | tprojektIO-LinkMaster                                 | _ ¤ ×                                    |
|----------------------------------------------------------------------------------------------------|-------------------------------------------------------|------------------------------------------|
| Project Edit View Insert Online Options Tools Window Help<br>→ □ Save project  → ★ 10 □ ★ 10 ± (*** 10 ± 10 ± 10 ± 10 ± 10 ± 10 ± 10 ± 1 | line 🖉 Go offline 🗼 🖪 🖪 🗶 🚍 🕕                         | Totally Integrated Automation<br>PORTAL  |
| Project tree III                                                                                                    | I//O ▶ PROFINET IO-System (100): PN/IE_1 ▶ EP0L001    | 🔳 🗙 Hardware catalog 🛛 🗊 🕨 🕨             |
| Devices                                                                                                    | 🛃 Topology view 🛛 🛔 Network view 🛛 🍸 Device vi        | iew Options                              |
| 🖽 🖸 ' 🛄 📸 🏰 EPOLOO1 💌 🖽 🛍 🍊 🖽 '                                                                                                    | Device overview                                       | E F                                      |
| vork.                                                                                                    | Module Rack Slot Laddre                               | 55 V Catalog                             |
| Add pe                                                                                                    | ■ ▼ EPOLO01 0 0                                       | <search> M↓ M1 0</search>                |
| Device                                                                                                    | PN-IO     0     0 X1     Vol ink Master 1     0     1 | Filter 8                                 |
| 👌 🕨 🛄 Steue                                                                                                    | Status/Control Module 0 11 14                         | 1 Head module                            |
| Comm                                                                                                    | Digital In (A)/Dig. (B) 0 1 1.2 :                     | Submodules                               |
| Cal Docum                                                                                                    | Start device tool                                     | \\\\\\\\\\\\\\\\\\\\\\\\\\\\\\\\         |
| Generation                                                                                                    | Cut Ctrl+X                                            | <u></u>                                  |
| Card Read                                                                                                    | Europy Ctrl+C                                         | e to                                     |
|                                                                                                    | Paste Ctrl+V                                          | <u>e</u>                                 |
|                                                                                                    | - Delete Del                                          |                                          |
|                                                                                                    |                                                       |                                          |
|                                                                                                    | Receive alarms                                        | asks                                     |
|                                                                                                    | Update and display forced operands                    |                                          |
|                                                                                                    | Cross-reference information Shift+F11                 |                                          |
|                                                                                                    | Go to device view                                     | Lib l                                    |
|                                                                                                    |                                                       | arie                                     |
| K Ⅲ > 100%                                                                                                    |                                                       | >                                        |
|                                                                                                    | Properties                                            |                                          |
| General (1) Cross-references Compile                                                                                                    |                                                       |                                          |
| Name Show all messages                                                                                                    |                                                       |                                          |
|                                                                                                    |                                                       |                                          |
| ! Path Description                                                                                                    | Go to ? Errors Warnings                               | Time                                     |
|                                                                                                    |                                                       |                                          |
|                                                                                                    |                                                       |                                          |
|                                                                                                    |                                                       |                                          |
|                                                                                                    |                                                       |                                          |
|                                                                                                    |                                                       |                                          |
|                                                                                                    |                                                       | > Information                            |
| Portal view     Derview     BOUD01                                                                                                    | ·····                                                 | Project TestprojektiO-LinkMaster opened. |

The required configurations can now be found among the submodules in the hardware catalog. You can drag the configuration into a free IO-Link subslot by selecting the required option and holding down the left mouse button.

The following options are available for the IO-Link C/Q channel (Ch. A/Pin 4)

#### • Digital input:

The channel acts as a digital input in this mode. The IO-Link master does not try to establish communication to the connected IO-Link device automatically in this mode.

You can activate the IO-Link COM mode to perform a parametrization by setting the corresponding channel bit using the cyclical output bits in the COM mode byte in the IO-Link Master status/control module.

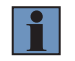

#### IMPORTANT

The digital input signal status is not updated during optional COM mode.

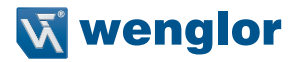

#### · Digital output:

The channel functions as a digital output in this mode. Communication is not possible to the connected device at any time.

#### · Inactive:

You should select this mode when the channel is not being used. The port's L+ supply (Pin 1) is disabled in this case.

#### • IO-Link in SIO mode (DI):

This mode is used to parametrize IO-Link devices. It uses the COM Mode fallback mechanism in SIO mode without using the COM mode bits in the IO-Link master status/control module. The IO-Link device is parametrized when the module is launched in this mode. It then uses the fallback mechanism to switch back to digital input mode.

#### · IO-Link:

In this mode (COM mode), the process data are always exchanged to or from the device via a communications link. The IO-Link Master establishes communication with the connected IO-Link device automatically while taking into account the baud rate. This mode also offers the option to parametrize the IO-Link device. There are configuration modules available with data lengths of 1–32 input and/or output bytes. If there is no configuration module suitable for the device, the next larger data length must be selected.

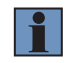

#### IMPORTANT

In the example, an IO-Link sensor has been used on Port X2 with 2 byte process data.

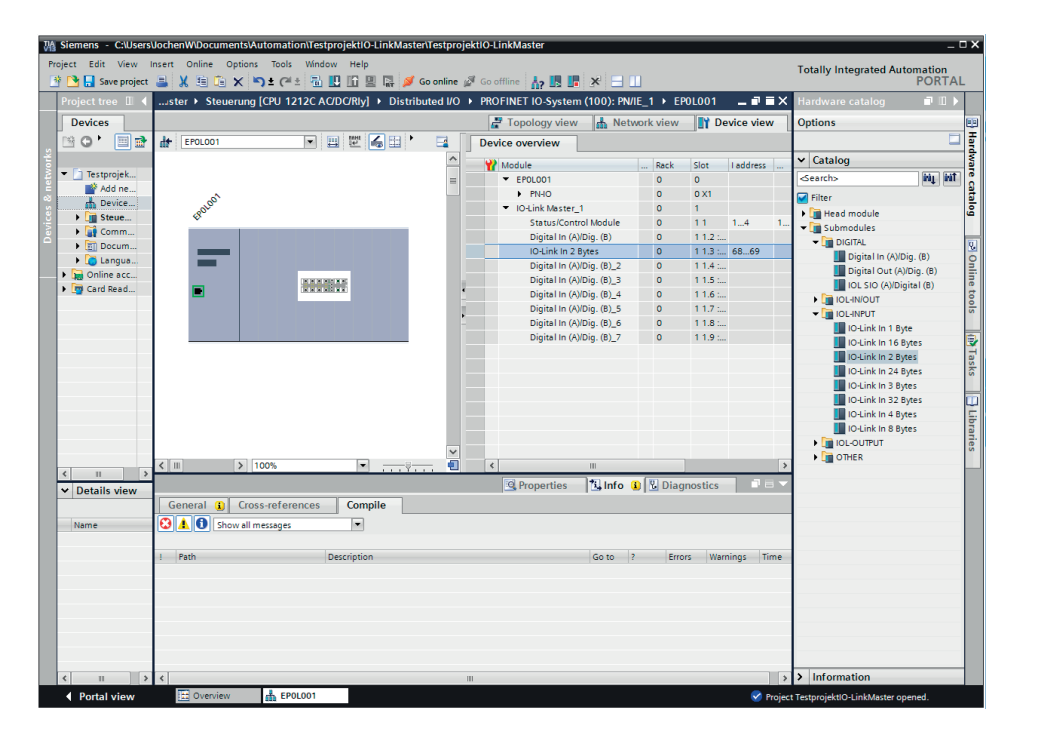

The respective channels/ports can be configured under the module parameters (double-click on the required module in the Device overview). This is where the IOL parameter storage can be enabled and configured along with the IOL device validation for correct device identification. The "Parameter storage" function manages the IOL-Device parameters to provide a simple device or master replacement.

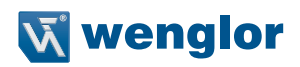

| 76 | Siemens - C:\Users\                      | JochenWiDocumentsWutomation                      | \TestprojektIO-LinkMaster\Testprojek   | tlO-LinkMaster                       |                    |                |        | -                                      | - ¤ × |
|----|------------------------------------------|--------------------------------------------------|----------------------------------------|--------------------------------------|--------------------|----------------|--------|----------------------------------------|-------|
| Pr | oject Edit View II<br>🛉 🎦 🔚 Save project | nsert Online Options Tools<br>📑 🐰 🖽 🗎 🗙 崎 🛨 (주 🛎 | Window Help                            | Go offline 🔥 🖪                       | * = 1              |                |        | Totally Integrated Automation<br>PORT/ | AL    |
|    | Project tree 🔳 📢                         | ster > Steuerung [CPU 121]                       | 2C AC/DC/Rly] > Distributed I/O >      | PROFINET IO-System                   | (100): PN/IE_1 	 E | POLOO1 🗕 🗖     | ∎×     | Hardware catalog 🛛 🗊 🔟                 |       |
|    | Devices                                  |                                                  |                                        | 🛃 Topology view                      | h Network view     | Device vie     | w      | Options                                |       |
|    | 🖻 O Y 🗐 📑                                | H EPOLOO1                                        |                                        | Device overview                      |                    |                |        |                                        | 금     |
|    |                                          |                                                  |                                        | (a) tradula                          | Death              | dia la diferen |        | ✓ Catalog                              | dva   |
|    | 🔻 📄 Testprojek                           |                                                  | =                                      | FP0L001                              | Rack               | 0              |        | <search></search>                      | n ē   |
|    | 💣 Add ne                                 | a b                                              | -                                      | PN-IO                                | 0                  | 0 X1           |        | Filter                                 | - 6   |
|    | Device                                   | ROLOU                                            |                                        | <ul> <li>IO-Link Master_1</li> </ul> | 1 0                | 1              | -      | Head module                            | , s   |
|    | Steue                                    | *                                                |                                        | Status/Contr                         | ol Module 0        | 11 14          |        | The Submodules                         | - [7] |
|    | Comm                                     |                                                  |                                        | Digital In (A)                       | /Dig. (B) 0        | 1 1.2 :        |        | - DIGITAL                              |       |
|    | Langua                                   |                                                  |                                        | IO-Link In 2 B                       | Bytes O            | 1 1.3 : 6869   |        | Digital In (A)/Dig. (B)                | 6     |
|    | Online acc                               |                                                  |                                        | Digital In (A)                       | /Dig. (B)_2 0      | 1 1.4          | ~      | Digital Out (A)/Dig. (B)               | - E   |
|    | Card Read                                | < II > 100%                                      | ······································ | <                                    | 11                 |                | >      | IOL SIO (A)/Digital (B)                | Tet   |
|    | _                                        | IO-Link In 2 Bytes [Module]                      |                                        | Properties                           | 🔁 Info 🔒 🖪 Diag    | inostics       | = -    | IOL-IN/OUT                             | 8     |
|    |                                          | Canada IO ta as Su                               | tem constants Touts                    |                                      |                    |                | _      | - IOL-INPUT                            | ^     |
|    |                                          | General TO tags Sys                              | stem constants   Texts                 |                                      |                    |                |        | IO-Link In 1 Byte                      |       |
|    |                                          | ✓ General                                        | Module parameters                      |                                      |                    |                |        | IO-Link In 16 Bytes                    | - 13  |
|    |                                          | Catalog information                              |                                        |                                      |                    |                |        | IO Link In 24 Bites                    | Bsk   |
|    |                                          | Inputs                                           | IUL Port Mode Ch.A (Pin4)              |                                      |                    |                |        | IO-Link In 24 bytes                    | - °   |
|    |                                          | I/O addresses                                    |                                        |                                      |                    |                |        | IO-Link In 32 Bytes                    | - 6   |
|    |                                          | Hardware identifier                              |                                        |                                      |                    |                |        | IO-Link In 4 Bytes                     | - E   |
|    |                                          |                                                  | IOI Parameter Storage                  |                                      |                    |                |        | IO-Link In 8 Bytes                     | bra   |
|    |                                          |                                                  | loc ratalieter storage                 |                                      |                    |                |        | IOL-OUTPUT                             | Tie   |
|    |                                          |                                                  | IOL Parameter Storage:                 | Disabled                             |                    |                |        | THER                                   |       |
|    | < III >                                  |                                                  |                                        |                                      |                    |                |        |                                        | _     |
|    | ✓ Details view                           |                                                  | IOL Device Validation                  |                                      |                    |                |        |                                        | - 11  |
|    | Name                                     |                                                  | Validation Mode:                       | No validation                        | -                  |                |        |                                        |       |
|    |                                          |                                                  | VendorID 1 (MSB, dec.):                | 0                                    |                    |                |        |                                        | - 10  |
|    |                                          |                                                  | VendorID 2 (LSB, dec.):                | 0                                    |                    |                |        |                                        |       |
|    |                                          |                                                  | DeviceID 1 (MSB, dec.):                | 0                                    |                    |                |        |                                        |       |
|    |                                          |                                                  | DeviceID 2:                            | 0                                    |                    |                |        |                                        | - 10  |
|    |                                          |                                                  | DeviceID 3 (LSB, dec.):                | 0                                    |                    |                |        |                                        | - 10  |
|    |                                          |                                                  | Serial Number:                         |                                      |                    |                |        |                                        |       |
|    |                                          |                                                  |                                        |                                      |                    |                |        | 1                                      |       |
|    |                                          |                                                  |                                        |                                      |                    |                |        |                                        |       |
|    | < III >                                  |                                                  | < II                                   |                                      |                    |                | >      | > Information                          |       |
|    | Portal view                              | Cverview EPOLO                                   | 01                                     |                                      |                    | <b>S</b>       | Projec | t TestprojektlO-LinkMaster opened.     |       |

## 5.6 Parameter memory

The following options can be configured:

#### • Disabled:

"Disable" mode is the default setting for delivery. The data management function is disabled. If a device's parameter data have been saved previously, these remain unchanged.

#### · Download only (master to device):

Enables the function to download parameter data to the IO-Link device on the master.

Parameter data can only be downloaded onto an IO-Link device if they exist on the parameter server and can be used for the device. If an IO-Link device is connected, the master compares the saved parameter data with the device data. If the function is not blocked on the device ("Parameter storage" locked), the master downloads the saved data onto the device in the event of deviations.

IO-Link Device data can be uploaded using "Upload only" mode. If the master has not saved a device parameter set, the mode is to be compared with "Disable". It is not possible to replace the IO-Link device in this mode.

#### • Upload only (device to master):

Activates the function to upload parameter data from the master to the IO-Link device.

An upload is implemented if an IO-Link device is connected and there are no more valid data in the master. This is the case when "Disabled and cleared" mode has been configured previously or in the case of "Disable" in default settings. If parameters data are changed on the device at run time, the device data saved in the master can be overwritten using the ParamDownloadStore command (Index 0x0002, Subindex 0x00, Value 0x05). This command sets the DS\_UPLOAD\_REQ flag in the device and thus performs an upload.

It is possible to replace the IO-Link Master in this mode.

#### • Download and upload:

Enables the function to upload and download IO-Link parameter data.

An upload is implemented if an IO-Link device is connected and there are no more valid data in the master. This is the case when "Disabled and cleared" mode has been configured previously or in the case of "Disable" in default settings. The parameter data read are permanently stored in the master.

If parameters data are changed on the device at run time, the device data saved in the master can be overwritten with the ParamDownloadStore command (Index 0x0002, Subindex 0x00, Value 0x05). This command sets the DS\_UPLOAD\_REQ flag in the device and thus performs an upload.

Each time a new connection is established to the IO-Link device, the master compares the saved parameter data with the device data.

If the function is not blocked on the device ("Parameter storage" locked), the master downloads the saved data onto the device in the event of deviations.

It is possible to replace the IO-Link device in this mode.

| Action | IO-Link Master state          | IO-Link device state                |
|--------|-------------------------------|-------------------------------------|
| Upload | Invalid data (cleared before) | Upload flag active (valid data)     |
| Upload | Invalid data (cleared before) | Upload flag not active & valid data |
| Upload | Valid data                    | Upload flag active & valid data     |

| Action   | IO-Link Master state | IO-Link device state                |
|----------|----------------------|-------------------------------------|
| Download | Invalid data         | Upload flag not active (data equal) |

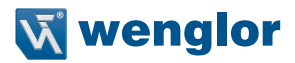

## 5.7 IOL device validation

IO-Link device validation (IO-Link device identification) allows the connected device to be checked regarding the configured values in the control program to identify any incorrectly connected devices and not start them up, for example.

## 5.8 Fail-safe value (COM mode)

The following values can be selected:

· Set low:

All output data bits with the value 0 are transmitted to the IO-Link device. (default setting)

· Set high:

All output data bits with the value 1 are transmitted to the IO-Link device.

· Hold last:

The last valid output value received by the controller is continuously transmitted to the IO-Link device on a cyclical basis.

· Replacement value:

If this option is selected, the value entered into the "Replacement value" edit box described below is continuously transmitted to the IO-Link device on a cyclical basis.

• IO-Link Master command:

The "IO-Link Master command" option allows IO-Link specific mechanisms to be used for valid/invalid output process data. The device thus determines behavior itself.

Replacement value:

If the "Replacement value" option has been set under the "Fail-safe value" parameter option, the replacement value entered into this edit box/these edit boxes is used.

The value must be entered as a decimal value. Depending on the configured data length, the values are to be entered as a byte (0–255) or decimal value (0-65535) in word form in the order of displayed values.

- MSB = most significant byte
- LSB = least significant byte
- MSW = most significant word
- LSW = least significant word

## 5.9 Parameterization of status/control modules

If you double-click on status/control modules, you can also use the module parameters to select the behavior of ports in the event of a fault, input logics, diagnosis settings, web server configurations or also the behavior of Class B ports as a digital output, U<sub>AUX</sub> power supply, or select inactivation.

The status/control module in Slot 1/Subslot 1 is permanently pre-configured for all IO-Link Masters. It contains 4 byte input and 4 byte output data for digital I/O data and the IO-Link Master's status and control bits.

The status/control module can also be used to configure all parameterizations which are not related to ports in IO-Link COM mode.

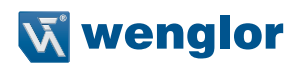

| Vi | Siemens - C:\Users\            | JochenW\Documents\Autor | mation\Testproje | ktiO-LinkMaster\Testproje             | ktlO-LinkMaster    |              |           |         |           |         |                                                                                                    | C    |              |
|----|--------------------------------|-------------------------|------------------|---------------------------------------|--------------------|--------------|-----------|---------|-----------|---------|----------------------------------------------------------------------------------------------------|------|--------------|
| Pr | roject Edit View I             | nsert Online Options T  | ools Window      | Help                                  |                    |              |           |         |           |         | Totally Integrated Automatic                                                                                                    |      |              |
| E  | 😤 🎦 🔒 Save project             | a X 🗉 🖬 🗙 🍤 ±           | C** 🗄 🗉 🛛        | î 🖳 🙀 💋 Goonline 🖉                    | 🛚 Go offline 🛛 🚹 🕅 | × -          |           |         |           |         | POR                                                                                                    | RTAL |              |
|    | Project tree 🗉 📢               | ster > Steuerung [CPI   | U 1212C AC/DG    | 'Rly] > Distributed I/O >             | PROFINET IO-System | n (100): PN/ | IE_1 → EP | 0L001   | _ 0 =     | ×       | Hardware catalog 📰 📑                                                                                                    |      |              |
|    | Devices                        |                         |                  |                                       | 🚰 Topology view    | 🔥 Netv       | work view | 🛛 🚺 De  | vice view | ٦       | Options                                                                                                    |      |              |
|    | 🖻 🔾 🐂 📑                        | EPOLO01                 | • 🖽              | 2 🖌 🗄 📩 📑                             | Device overview    |              |           |         |           |         |                                                                                                    |      | Hard         |
|    |                                |                         |                  | <u>^</u>                              | Wodule Module      |              | Rack      | Slot    | l address |         | ✓ Catalog                                                                                                    |      | No.          |
|    | <ul> <li>Testprojek</li> </ul> |                         |                  | =                                     | Status/Cont        | rol Module   | 0         | 11      | 14        | ^       | <search> Mu</search>                                                                                                    | 111  |              |
| 8  | Add ne                         | \$                      |                  | 1                                     | Digital In (A      | )/Dig. (B)   | 0         | 1 1.2 : |           |         | Filter                                                                                                    |      | 8            |
|    | Device                         | POLOC                   |                  | i i i i i i i i i i i i i i i i i i i | IO-Link In 2       | Bytes        | 0         | 1.1.3 : | 6869      |         | Head module                                                                                                    |      | 3            |
|    | Steue                          | v                       |                  |                                       | Digital Out        | (A)/Dig. (B) | 0         | 1.1.4   |           |         | - Submodules                                                                                                    |      |              |
|    | Docum                          |                         |                  |                                       | Digital In (A      | )/Dig. (B)_3 | 0         | 1 1.5 : |           |         | - DIGITAL                                                                                                    |      |              |
|    | Langua                         |                         |                  |                                       | Digital In (A      | )/Dig. (B)_4 | 0         | 1 1.6 : |           |         | Digital In (A)/Dig. (B)                                                                                                    |      | 6            |
|    | Online acc                     |                         |                  | v -                                   | Digital In (A      | )/Dig. (B)_5 | 0         | 1 1.7 : |           | ~       | Digital Out (A)/Dig. (B)                                                                                                    |      |              |
|    | Card Read                      | < II > 100%             |                  | 💽 🔲 🛛                                 | < Disital In (A    | 11           | •         | 110.    | >         | -       | IOL SIO (A)/Digital (B)                                                                                                    |      | let          |
|    |                                | Status/Control Module [ | Module           |                                       | T Properties       | 1 Info (     | Diag      | noetice | 1.18      | -       | IOL-IN/OUT                                                                                                    |      | 8            |
|    |                                |                         |                  |                                       | Shoperdes          |              |           | lostics |           | -       |                                                                                                    |      | S            |
|    |                                | General 10 tags         | System cons      | stants lexts                          |                    |              |           |         |           |         | IO-Link In 1 Byte                                                                                                    |      |              |
|    |                                | ▼ General               | 10-1             | ink Device Diagnosis Port 8:          | Enabled            |              | •         |         |           | ^       | IO-Link In 16 Bytes                                                                                                    |      | 2            |
|    |                                | Catalog information     |                  |                                       |                    |              |           |         |           |         | IO-Link In 2 Bytes                                                                                                    |      | s            |
|    |                                | Inputs                  | Fail             | Safe Configuration (DO-               | mode)              |              |           |         |           |         | IO-Link In 24 Bytes                                                                                                    |      | S            |
|    |                                | Module parameters       |                  | Sure configuration (DO                | inouc)             |              |           |         |           |         | IO Link in 3 Bytes                                                                                                    |      | -            |
|    |                                | I/O addresses           |                  | Fail Safe Value Port1 Ch.A:           | Set Low            |              |           |         |           |         | IO Link in 52 Bytes                                                                                                    |      | Ľ            |
|    |                                | Haroware identifier     |                  | Fail Cafe Value Rest2 Ch.A.           | Catlen             |              |           |         |           |         | IOd ink in 9 Bytes                                                                                                    |      | b            |
|    |                                |                         |                  | rali sale value rortz cit.A.          | Sercow             |              |           |         |           |         |                                                                                                    |      | 1 <u>8</u> . |
|    |                                |                         |                  | Fail Safe Value Port3 Ch.A:           | SetLow             |              | -         |         |           | Ξ       | OTHER                                                                                                    | 3    | ŝ            |
|    | < III >                        |                         |                  | Fail Safe Value Port4 Ch.A:           | SetLow             |              | -         |         |           | _       |                                                                                                    |      |              |
|    | ✓ Details view                 |                         |                  | Fail Sate Value Port5 Ch.A:           | SetLow             |              | -         |         |           |         |                                                                                                    |      |              |
|    |                                |                         |                  | Fail Safe Value Port6 Ch.A:           | SetLow             |              |           |         |           |         |                                                                                                    |      |              |
|    | Name                           |                         | •                | Fail Safe Value Port7 Ch.A:           | SetLow             |              | -         |         |           |         |                                                                                                    |      |              |
|    |                                |                         |                  | Fail Safe Value Port8 Ch.A:           | SetLow             |              | -         |         |           |         |                                                                                                    |      |              |
|    |                                |                         |                  | Fail Safe Value Port5 Ch.B:           | SetLow             |              | -         |         |           |         |                                                                                                    |      |              |
|    |                                |                         |                  | Fail Safe Value Port6 Ch.B:           | SetLow             |              | -         |         |           |         |                                                                                                    |      |              |
|    |                                |                         |                  | Fail Safe Value Port7 Ch.B:           | SetLow             |              | -         |         |           |         |                                                                                                    |      |              |
|    |                                |                         |                  | Fail Safe Value Port8 Ch.B:           | SetLow             |              | •         |         |           |         |                                                                                                    |      |              |
|    |                                |                         | Sun              | eillance Timeout Config               | uration / me       |              |           |         |           |         |                                                                                                    |      |              |
|    |                                |                         | Juiv             | emance rimeour comige                 | and only ma        |              |           |         |           |         |                                                                                                    |      |              |
|    |                                |                         | <b>K</b> III     | Surv Timeout Port5 Ch B-              | 80                 |              |           |         | 2         | ~       | > Information                                                                                                    | _    |              |
|    | Portal view                    | C Overview              | EPOL001          |                                       |                    |              |           |         | 💎 Pro     | iect    | TestprojektIQ-LinkMaster opened                                                                                                    |      |              |
|    |                                |                         |                  |                                       |                    |              |           |         |           | Acres 6 | and a state of the state of the |      |              |

## 5.10 General device settings

The "Digital-IO Bit Mapping Mode" parameter can be used to configure the mapping of the digital input/output bits which are transmitted from the controller to the device or from the device to the controller in the status/ control modules' cyclical data.

The "Digital-IO Bit Mapping Mode" parameter can be used to configure the mapping of the digital input/output bits which are transmitted from the controller to the device or from the device to the controller in the status/ control modules' cyclical data.

· Default setting:

MM1: Default mapping

• MM1: Default mapping:

In Mapping Mode 1 (MM1), the first channel bit (C/Q, Ch. A/Pin 4) and then the second channel bit (Ch. B/Pin 2) are transmitted for all ports in ascending order on a rotational basis.

• MM2: E2C-compatible mapping:

In Mapping Mode 2 (MM2), the first channel bit (C/Q, Ch. A/Pin 4) and then the second channel bit (Ch. B/Pin 2) are transmitted one after the other for all ports in ascending order.

## 5.10.1 General diagnosis settings

The General diagnosis settings folder can be used to enable or disable diagnoses or a diagnosis level.

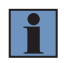

#### IMPORTANT

Report  $U_{AUX}$  supply voltage fault is disabled in the default setting to prevent a diagnosis message due to the power supply being switched on or off at a later point in time.

#### 5.10.2 Fail safe configuration (DO mode)

The device supports a fail-safe function for the channels used as a digital output. The status of outputs can be defined during configuration of devices after an interruption or loss in communication in the PROFINET IO network.

The following options can be selected:

- Set low the output channel is disabled or the output bit is set to 0.
- Set high the output channel is enabled or the output bit is set to 1.
- · Hold last the last output state is maintained

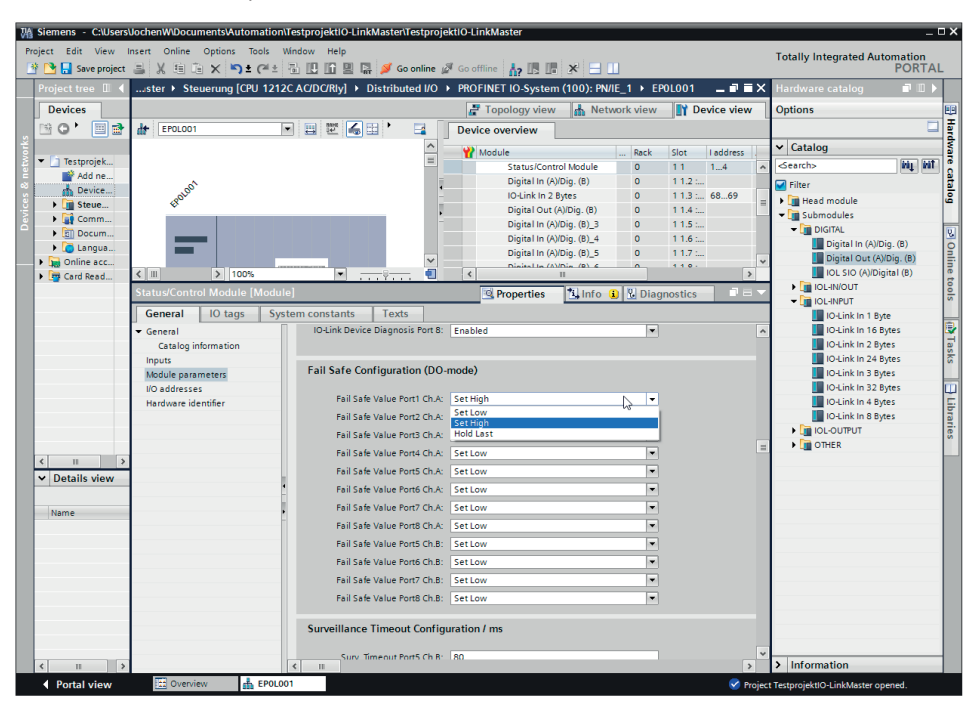

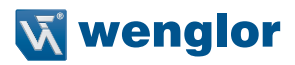

#### 5.10.3 Surveillance timeout configuration

The separate power supply U<sub>AUX</sub> in contact with the IO-Link channels Type B (Ch.B/Pin 2), Ports 5–8, can also be configured (tab: "Digital-IO mode for Ch. B (Pin2)". This gives you the option of connecting the power supply as a digital output.

The firmware in the modules allows a delay time to be configured for such a special case before surveillance of output currents is enabled.

This delay time is referred to as a "surveillance timeout" and can be set for each individual output channel. The delay time

is started after a change in the output channel status, i.e. when the channel is enabled (after a rising edge) or disabled (after a falling edge). When this time interval expires, the output is monitored and error statuses are reported by diagnosis.

The "Surveillance timeout" parameter can be set between 0 and 255 ms. The standard value for this parameter is 80 ms. The value is typically 5 ms when an output channel is in a static status if it is permanently switched on or off.

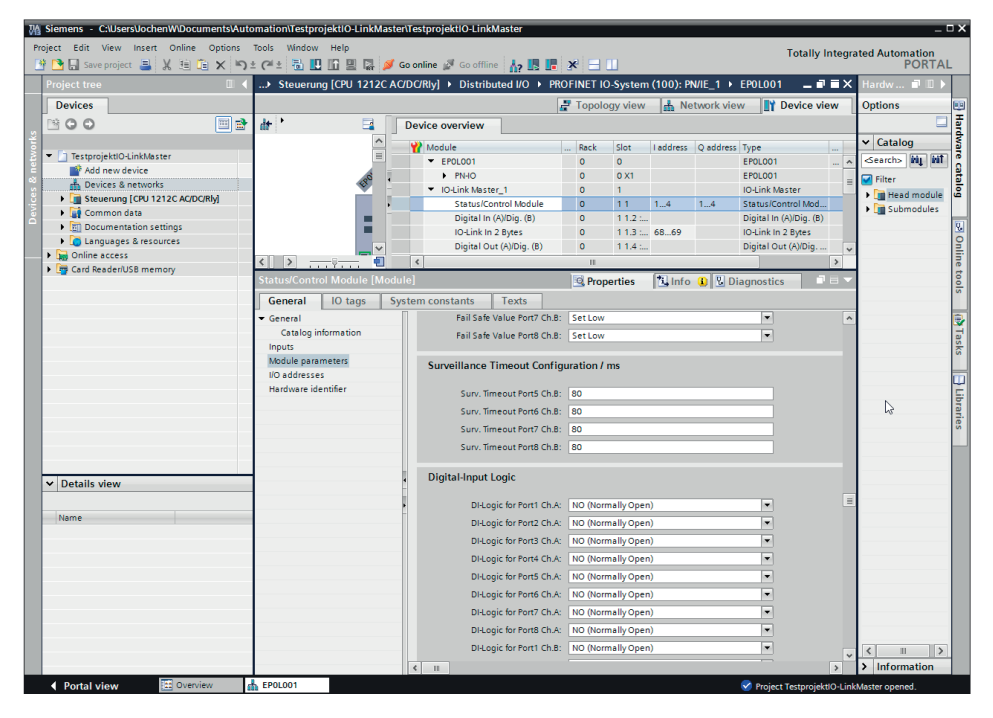

## 5.10.4 Digital input logic

These parameters can be used to configure the logic for the channels used as a digital input.

• Default setting:

NO (normally open) for all channels

• NO (normally open)

A non-energized sensor has an open switching output (low refractive index) in this case. The device input detects a low refractive index and sends a 0 to the controller.

• NC (normally closed):

A non-switched sensor has a closed switching output (high refractive index) in this case. The device input detects a high refractive index, inverts the signal and sends a 0 to the controller.

## 5.10.5 Digital I/O mode for Class B ports on Pin 2

The IO-Link Ports Type B, Ports 5-8, can be parametrized as follows:

· Default setting:

Auxiliary power supply (IO-Link Type B)

• Auxiliary power supply (IO-Link Type B):

In this mode, Pin 2 and Pin 5 in the Type B IO-Link ports, Ports 5–8, act as an auxiliary supply output. The auxiliary supply is fed from the U<sub>AUX</sub> supply input. The auxiliary power supply output cannot be controlled. • Digital output (DO):

In this mode, Ch. B/Pin 2 in the Type B IO-Link ports, Ports 5–8, act as a digital output. The control bits are transmitted from the controller to the device within the status/control module. A "Surveillance timeout" can be configured for the outputs ("Surveillance timeout configuration" tab).

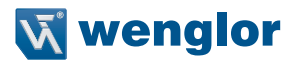

## 5.11 Downloading the configuration to the controller

As the module and port settings have now been made, the configuration can be imported into the controller. You will find the "Download to device" function in the toolbar for this purpose – see screenshots.

| Ma Siemens - C:\Users | SUochenW\Documents\A  | utomation\Testp | orojektiO-LinkMaster\Testpr | ojektiO-LinkMaster        |        |                               |                | -                            | ΞX               |
|-----------------------|-----------------------|-----------------|-----------------------------|---------------------------|--------|-------------------------------|----------------|------------------------------|------------------|
| Project Edit View     | Insert Online Options | Tools Windo     | w Help                      |                           |        |                               |                | Tatally latenated Automation |                  |
| 📑 📑 🔜 Save project    | 🛓 🗶 🖻 🛱 🗙 🕨           | າ ± (~! 🗄 🖥     | 🖳 🏗 🖳 🔚 💋 Go online         | 🗴 🖉 Go offline 🔥 📗        | ×      | = 11                          |                | PORTA                        | AL.              |
| Project tree 🔳 🖣      | TestprojektlO-LinkM   | aster 🕨 Steuer  | una ICPU 1212C AC/DC/RI     | vl                        |        |                               | _ # = ×        | Hardware catalog 📰 🗉 🕽       |                  |
| Devices               |                       |                 | Download to device          | Topology view             | 4      | Network view                  | vice view      | Options                      |                  |
| P\$ (a) - m ->        | de Steuerung          |                 |                             |                           | a []   | Dovice evention               |                |                              | H                |
| 2                     | and Discoursely       |                 | a ( <u> </u>                | -                         | _      | Device overview               |                | × Catalon                    | - d              |
| 🕺 💌 🖻 Testprojek      |                       |                 |                             |                           | _      | Y Module                      |                | f angle                      |                  |
| Add ne                |                       |                 |                             |                           | =      |                               |                | Gentins int int              | <u> </u>         |
| 🕺 🧰 Device            |                       |                 | JUETUL                      |                           |        |                               |                | Filter                       | 8                |
| 🕴 🕨 🚺 Steue           |                       |                 | 69°                         |                           |        | <ul> <li>Steuerung</li> </ul> |                | CPU                          | - I <sup>e</sup> |
| 👌 🕨 📑 Comm            |                       |                 |                             |                           |        | DI 8/DQ 6_1                   |                | Communications beaute        |                  |
| Docum                 |                       | 102 102         | 101 1                       | 2 2                       |        | AI 2_1                        |                | Battery boards               | - 9              |
| Langua                | 0                     | 105 102         |                             | 2 3                       |        |                               |                | DI DI                        | nii              |
| Card Read             | Baugruppentrage       |                 | SIGNEDS INCIDENT            |                           |        | HSC_1                         |                | DQ                           | ne               |
| Cold Read             |                       |                 |                             |                           |        | HSC_2                         |                | DI/DQ                        | - t              |
|                       |                       |                 |                             |                           |        | HSC_3                         |                | 🕨 🛅 Al                       | s                |
|                       |                       |                 | 1 <sup>83</sup> 222         | <b>\$</b>                 | ۰.     | HSC_4                         |                | ▶ 🛅 AQ                       | _                |
|                       |                       |                 |                             |                           | -      | HSCS                          |                | Al/AQ                        | 4                |
|                       |                       |                 | <b>1</b>                    |                           | -      | Pulse 1                       |                | Communications modules       | se               |
|                       |                       |                 |                             |                           |        | Pulse 2                       |                | Technology modules           | ŝ                |
|                       |                       |                 |                             |                           |        | Pulse_3                       |                |                              | _                |
|                       |                       |                 |                             |                           |        | Pulse_4                       |                |                              | 2                |
|                       |                       |                 |                             |                           |        | PROFINET-S                    | chnittstelle_1 |                              | ibra             |
|                       |                       |                 |                             |                           |        |                               |                |                              | arie             |
|                       |                       |                 |                             |                           |        |                               |                |                              | S I              |
|                       |                       |                 |                             |                           |        |                               |                |                              |                  |
| < II >                | -                     |                 |                             |                           |        |                               |                |                              |                  |
| ✓ Details view        |                       |                 |                             |                           |        |                               |                |                              |                  |
|                       |                       |                 |                             |                           |        |                               |                |                              | -                |
| Name                  | < III                 |                 | > 100%                      |                           | ÷.     | < III                         | >              |                              | -                |
|                       | Steuerung [CPU 121    | 2C AC/DC/RIv]   |                             | Properties                | 11     | Info 1 Diagnostics            |                |                              |                  |
|                       | General 10 ta         | as System       | constants Texts             |                           | 1.5    |                               |                |                              |                  |
|                       | General               |                 |                             |                           |        |                               |                |                              | -                |
|                       | PROFINET interface [X | 11 W            | eb server                   |                           |        |                               |                |                              | -                |
|                       | General               |                 |                             |                           |        |                               |                |                              | -                |
|                       | Ethernet addresse     | s Ge            | eneral                      |                           |        |                               |                |                              |                  |
|                       | Time synchronizati    | on •            |                             |                           |        |                               |                |                              |                  |
|                       | Operating mode        |                 |                             | Activate Web server on a  | ll mod | lules of this device          |                |                              | -                |
| < 11 >                | Advanced options      | ~               |                             | Permit access only with F | HTTPS  |                               | ~              | > Information                |                  |
| Portal view           | Cverview              | Steuerung       |                             |                           |        |                               | 🛕 Action       | canceled before download.    |                  |

You then need to select the connection settings and the controller.

| -                                                     | Configured access no         | des of "Steuerung"      |       |         |                         |               |              |  |
|-------------------------------------------------------|------------------------------|-------------------------|-------|---------|-------------------------|---------------|--------------|--|
|                                                       | Device                       | Device type             | Slot  | Туре    | Address                 | Subnet        |              |  |
| <b>–</b>                                              | Steuerung                    | CPU 1212C AC/D          | 1 X1  | PN/IE   | 192.168.100.20          | PN/IE_1       |              |  |
|                                                       | Type of the PG/PC interface: |                         |       |         |                         |               |              |  |
|                                                       | Conr                         | nection to interface/su | bnet: | PN/IE_1 | 8179 USB 3.0 to Gigabit | Ethernet A    | ] 🔍 ⊴<br>] 🕐 |  |
|                                                       |                              | 1st gat                 | eway: |         |                         |               | ] 🕐          |  |
|                                                       | Compatible devices in        | target subnet:          |       |         | 💽 Show all compat       | tible devices |              |  |
|                                                       | Device                       | Device type             | Туре  |         | Address                 | Target devi   | ce           |  |
| no                                                    | Steuerung                    | CPU 1212C AC/D          | PN/IE |         | 192.168.100.20          | Steuerung     |              |  |
|                                                       | -                            | -                       | PN/IE |         | Access address          | -             |              |  |
| Flash LED                                             |                              |                         |       |         |                         |               |              |  |
| <u>S</u> tart search                                  |                              |                         |       |         |                         |               |              |  |
| Scan completed 1 co                                   | omnatible devices of 2 a     | accessible devices for  | nd    |         |                         |               |              |  |
| scar comparise devices of 2 accessible devices round. |                              |                         |       |         |                         |               |              |  |
| ✓ Scan and information retrieval completed.           |                              |                         |       |         |                         |               |              |  |
| Display only error me                                 | ssages                       |                         |       |         |                         |               |              |  |
|                                                       |                              |                         |       |         | Loi                     | ad Ca         | incel        |  |

You should observe all notifications in the subsequent Alert window and make any corrections as required.

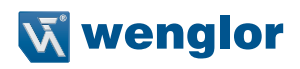

| Load pr | eview      |                                |                                                                                                    | ×                   |
|---------|------------|--------------------------------|----------------------------------------------------------------------------------------------------|---------------------|
| •       | Check      | before loading                 |                                                                                                    |                     |
| Status  | 1          | Target                         | Message                                                                                                    | Action              |
| 4       | <b></b>    | ▼ Steuerung                    | Ready for loading.                                                                                                    |                     |
|         | 4          | <ul> <li>Protection</li> </ul> | Protection against unauthorized access                                                                                                    |                     |
|         | 4          |                                | Devices connected to an enterprise network or directly to the<br>internet must be appropriately protected against unauthorized<br>access, e.g. by use of firewalls and network segmentation. For<br>more information about industrial security, please visit<br>http://www.siemens.com/industrialsecurity |                     |
|         |            |                                |                                                                                                    |                     |
|         | $\bigcirc$ | Stop modules                   | The modules are stopped for downloading to device.                                                                                                    | Stop all            |
|         | 0          | <ul> <li>Software</li> </ul>   | Download software to device                                                                                                    | Consistent download |
|         |            |                                |                                                                                                    |                     |
|         |            |                                |                                                                                                    |                     |
| <       |            |                                |                                                                                                    | >                   |
|         |            |                                |                                                                                                    | Refresh             |
|         |            |                                | Finish                                                                                                    | Load Cancel         |
|         |            |                                |                                                                                                    | Load                |

Click on "Finish" to launch the modules.

## 5.11.1 Allocating the device name

The IO-Link Master needs to be given a unique name, so that it can be suitably assigned in the control environment. To do so, right-click on the controller in the Device view and select "Assign device name".

| M Siemens - C:\Users\JochenW\Documents\Automation\Tes | projektiO-LinkMaster\TestprojektiO-LinkMaster                                   | _ ¤ ×                                   |
|-------------------------------------------------------|---------------------------------------------------------------------------------|-----------------------------------------|
| Project Edit View Insert Online Options Tools Wind    | ow Help<br>🖸 🕼 🖳 💋 Goonline 🖉 Gooffine 🔥 🌆 📭 🗴 🖃 🛄                              | Totally Integrated Automation<br>PORTAL |
| Project tree II 🖌/aster 🕨 Steuerung [CPU 1212C        | AC/DC/Rly] → Distributed I/O → PROFINET IO-System (100): PN/IE_1 → EPOL001 =    | 🔳 🗙 Hardware catalog 🛛 🗊 🕨 🕨            |
| Devices                                               | 🛃 Topology view 🚮 Network view 📑 Device vi                                      | ew Options 📖                            |
| 🖄 😋 🎙 📰 📸 🔐 EPOLOO1                                   | 🖽 🕎 🖌 🗈 🔍 ± 🔤 🔤 Device overview                                                 | Har Har                                 |
| sta                                                   | A Wodula                                                                        | ✓ Catalog                               |
| 💈 🔻 🛅 Testprojek                                      | ▼ EP0L001                                                                       | <erch> ML MT</erch>                     |
| Add ne                                                | = PN-IO                                                                         | Gate Cate                               |
| Device                                                | ▼ IO-Link Master_1                                                              | New Head module                         |
| Steue                                                 | Status/Control Module                                                           | Submodules                              |
| Comm                                                  | Digital In (A)/Dig. (B)                                                         |                                         |
| Docum                                                 | IO-Link In 2 Bytes                                                              | Digital In (A)/Dig. (B)                 |
| Deline acc                                            | Digital Out (A)/Dig. (B)                                                        | Digital Out (A)/Dig. (B)                |
| Card Read                                             | Write IO-Device name to Micro Memory Card Digital In (A)/Dig. (B)_3             | IOL SIO (A)/Digital (B)                 |
|                                                       | Start device tool Digital In (A)/Dig. (B)_4                                     | ► 🛅 IOL-IN/OUT                          |
|                                                       | Digital In (A)/Dig. (B)_5                                                       | VICE IOL-INPUT                          |
|                                                       | The Conv Ctrief                                                                 | IO-Link In 1 Byte                       |
|                                                       | Paste Ctrl+V                                                                    | 📕 IO-Link In 16 Bytes 🕏                 |
|                                                       | M Delay                                                                         | IO-Link In 2 Bytes                      |
|                                                       | Rename F2                                                                       | IO-Link In 24 Bytes ត                   |
|                                                       |                                                                                 | IO-Link In 3 Bytes                      |
|                                                       | Go to topology view                                                             | IO-Link In 32 Bytes                     |
|                                                       | Go to network view                                                              | IO-Link In 4 Bytes                      |
|                                                       | Compile •                                                                       | IO-LINK IN 8 Bytes                      |
|                                                       | Download to device                                                              |                                         |
|                                                       | So offine Crisk                                                                 | o men                                   |
| < III >                                               | Online & diagnostics     Ctrl+D                                                 |                                         |
| ✓ Details view                                        | Assign device name                                                              |                                         |
|                                                       | Receive alarms                                                                  |                                         |
| Name                                                  | Update and display forced operands                                              |                                         |
| <u>s</u> <u>n</u>                                     | Cross-reference information Shift+F11                                           | >                                       |
|                                                       | Properties Alt+Enter Lies Linto L Diagnostics                                   |                                         |
| General Cross-references                              | Export module labeling strips                                                   |                                         |
| 😢 🛕 🚺 Show all messages                               |                                                                                 |                                         |
|                                                       |                                                                                 |                                         |
| ! Message                                             | Go to ? Date Time                                                               |                                         |
| Scanning for devices completed                        | for interface ASIX AX88179 USB 3.0 to Gigabit Ethernet Ada 8/31/2017 2:54:49 PM | <u>^</u>                                |
| Loading completed (errors: 0; w                       | arnings: 0). 8/31/2017 2:57:09 PM                                               |                                         |
| ¢ III > ¢                                             | п                                                                               | > > Information                         |
| Portal view     EP0L001                               |                                                                                 | Loading completed (errors: 0) warnings  |

The IO-Link Master can then be given a name and the name assigned.

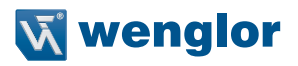

| Assign PROFINET device r | name.                         | _                   | _            |                         | _      |                    |             | × view |
|--------------------------|-------------------------------|---------------------|--------------|-------------------------|--------|--------------------|-------------|--------|
| -                        |                               | Configured PRO      | FINET dev    | vice                    |        |                    |             |        |
|                          | PROFINET device name: ep0l001 |                     |              |                         |        |                    |             |        |
|                          |                               | Dev                 | vice type:   | EPOL001                 |        |                    |             |        |
|                          |                               | Online access       |              |                         |        |                    |             |        |
|                          |                               | Type of the PG/PC i | interface:   | PN/IE                   |        |                    | •           | le     |
|                          |                               | PG/PC i             | interface:   | ASIX AX88179 USB        | 3.0 to | Gigabit Ethernet A | 💌 💌 🔟       |        |
| Ļ                        |                               | Device filter       |              |                         |        |                    |             | 3)     |
|                          |                               |                     |              |                         |        |                    |             | _3     |
|                          |                               | Only show           | devices of t | ne same type            |        |                    |             | _4     |
|                          |                               | Only show           | devices wit  | h bad parameter setting | JS     |                    |             | _5     |
|                          |                               | Only show           | devices wit  | hout names              |        |                    |             | 7      |
|                          | Accessible device             | es in the network:  |              |                         |        |                    |             |        |
|                          | IP address                    | MAC address         | Device       | PROFINET device na      | •      | Status             |             |        |
|                          | 192.168.100.1                 | 54-4A-05-FF-00-1B   | EPOL001      | ep0l001                 |        | OK                 |             |        |
|                          |                               |                     |              |                         |        |                    |             |        |
|                          |                               |                     |              |                         |        |                    |             |        |
|                          |                               |                     |              |                         |        |                    |             |        |
| Flash LED                |                               |                     |              |                         |        |                    |             |        |
|                          | <                             |                     |              | 1111                    |        |                    | >           |        |
|                          |                               |                     |              |                         | Upda   | te list            | Assign name | 2      |

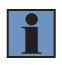

#### IMPORTANT

A basic configuration, including transmission of process data, is now complete. The controller, including the connected IO-Link Master, should thus be in run mode.

## 5.12 IO-Link device tool configuration (port configuration tool)

This IO-Link Master and the connected IO-link-compatible sensors or actuators can be configured using an IO-Link device tool. The IO-Link Master can be connected to the well-known TMG IO-Link device tool, version 5 or higher, for this purpose. This allows IO-Link devices to be easily configured using IODD (IO-link Device Description files). IODD is recognized worldwide. The IO-Link device tool supports IO-Link V1.0 (IODDs V1.0.1) and IO-Link V1.1 (IODDs V1.1). The corresponding configuration can be saved directly to the connected master using an IO-Link device tool.

Main functions:

- IO-Link device project management
- · Port configuration of IO-Link Masters (without connected real-time control)
- IO-Link device operation and configuration by IODD

The tool can be used as a standalone program or integrated into the SPS programming software, such as STEP 7 or TIA Portal, via the TCI (Tool Calling Interface).

Please contact the manufacturer directly as an appropriate license is required for the IO-Link device tool.

https://tmg-karlsruhe.de/en/contact

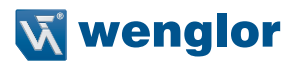

# 6. IO-Link device parametrization

The Siemens "IO\_LINK\_DEVICE" TIA function block can be used to write an IO-Link device's parameters and read parameters, measured values and diagnostics data acyclically.

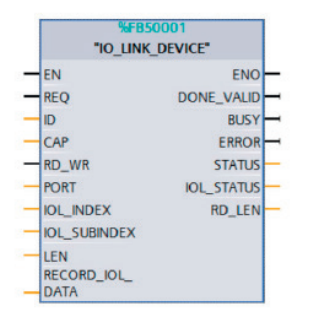

Service data are unambiguously addressed via the index and subindex and can be retrieved using the logic start address for status/control module inputs (ID), the Client Access Point (CAP = 255) and the corresponding IO-Link port (PORT) 1–8 for IO-Link ports).

The function block is always processed over several SPS cycles in such cases. Retrieval, the use of IO-Link port functions and the permanent back up or restoration of device data are to be controlled by the user program. You will find more detailed information in the SIEMENS document "Acyclic read and write with the IO-Link library".

# 7. SNMP

IO-Link Master devices support the objects required in the PROFINET specifications as per the SNMP v1 protocol standard.

These include objects from RFC 1213 MIB-II (system group and interfaces group) and the LLDP-MIB. Passwords:

- · Read community: public
- Write community: private

# 8. Media Redundancy Protocol (MRP)

A redundant PROFINET communications can be established with the IO-Link Master via a ring topology without using additional switches. An MRP redundancy manager closes the ring, detects individual faults and sends the data packages via the redundant path in the event of a fault.

The following prerequisites must be met to use MRP:

- · All devices must support MRP.
- MRP must be enabled on all devices.
- The devices can only be connected via the ring port.

A meshed topology is therefore not permitted.

- Max. 50 devices are permitted in a ring.
- All devices feature the same redundancy domain.
- One device must be configured as a redundancy manager.
- All other devices must be configured as redundancy clients.
- No prioritized ramp-up (FSU) is permitted.
- The addressing surveillance time for all devices must be greater than the

reconfiguration time (typically 200 ms, min. 90 ms).

• It is recommended to use automatic network setting on all devices.

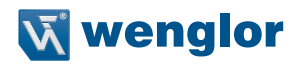

The following screenshot shows the setting option for a possible MRP ring configuration. It is recommended to enable the diagnosis alarm to detect an individual fault.

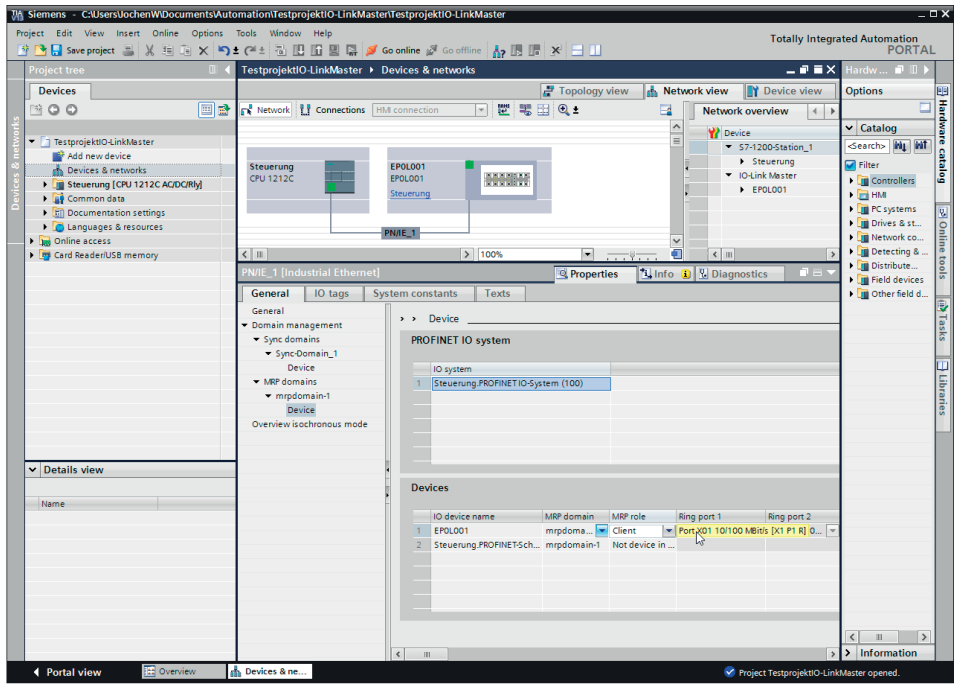

# 9. Identification & maintenance functions (I&M)

The PROFINET module is able to clearly identify each individual device built into the system using an electronic nameplate. The user can read such device-specific data on an acyclic basis at any time. Location IDs, installation date and detailed descriptions can also be added to the module during system creation. This range of functions comprise the I&M functions.

## 9.1 Supported I&M functions

## 9.1.1 Module-specific I&M functions

The module-specific I&M functions 0 to 4 can be read or written via Slot 0. The data records are assigned using the indicated index.

| Data object           | Length [byte] | Access | Default value/description                                                                                        |
|-----------------------|---------------|--------|----------------------------------------------------------------------------------------------------|
| MANUFACTURER_ID       | 2             | Read   | 0x01D3                                                                                                    |
|                       |               |        | (wenglor sensoric GmbH)                                                                                          |
| ORDER_ID              | 20            | Read   | Order number of module in ASCII                                                                                  |
| SERIAL_NUMBER         | 16            | Read   | Defined in production process in ASCII                                                                           |
| HARDWARE_REVISION     | 2             | Read   | Hardware revision of device                                                                                      |
| SOFTWARE_REVISION     | 4             | Read   | Software revision of device                                                                                      |
| REVISION_COUNTER      | 2             | Read   | Is incremented for each statically saved parameter change in the IO-Link Master (e.g. device name or IP address) |
| PROFILE_ID            | 2             | Read   | 0xF600 (Generic device)                                                                                          |
| PROFILE_SPECIFIC_TYPE | 2             | Read   | 0x0003 (IO-Module)                                                                                               |
| IM_VERSION            | 2             | Read   | 0x0101 (I&M Version 1.1)                                                                                         |
| IM_SUPPORTED          | 2             | Read   | 0x001E (I&M 14 is supported)                                                                                     |

I&M 0 (Slot 0, Index 0xAFF0)

| Data object  | Length [byte] | Access         | Default value/description |
|--------------|---------------|----------------|---------------------------|
| TAG_FUNCTION | 32            | Read/<br>write | 0x20 ff. (empty)          |
| TAG_LOCATION | 22            | Read/<br>write | 0x20 ff. (empty)          |

I&M 1 (Slot 0, Index 0xAFF1)

| Data object       | Length [byte] | Access         | Default value/description                                                                                                    |
|-------------------|---------------|----------------|----------------------------------------------------------------------------------------------------|
| INSTALLATION_DATE | 16            | Read/<br>write | 0x20 ff. (empty); supported data format is a visible<br>string with a fix length of 16 byte;<br>"YYYY-MM-DD hh:mm" or<br>"YYYY-MM-DD" filled with blank spaces |

I&M 2 (Slot 0, Index 0xAFF2)

| Data object | Length [byte] | Access         | Default value/description |
|-------------|---------------|----------------|---------------------------|
| DESCRIPTOR  | 54            | Read/<br>write | 0x20 ff. (empty)          |

I&M 3 (Slot 0, Index 0xAFF3)

| Data object | Length [byte] | Access         | Default value/description |
|-------------|---------------|----------------|---------------------------|
| SIGNATURE   | 54            | Read/<br>write | 0x20 ff. (empty)          |

I&M 4 (Slot 0, Index 0xAFF4)

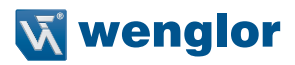

#### 9.1.2 IO-Link Master I&M functions

|                       | 0             |        |                                                    |
|-----------------------|---------------|--------|----------------------------------------------------|
| Data object           | Length [byte] | Access | Default value/description                          |
| MANUFACTURER_ID       | 2             | Read   | 0x01D3                                             |
|                       |               |        | (wenglor sensoric GmbH)                            |
| ORDER_ID              | 20            | Read   | Order number of module                             |
| SERIAL_NUMBER         | 16            | Read   | Defined in production process                      |
| HARDWARE_REVISION     | 2             | Read   | Hardware revision of device                        |
| SOFTWARE_REVISION     | 4             | Read   | Software revision of device                        |
| REVISION_COUNTER      | 2             | Read   | Is incremented for each statically saved parameter |
|                       |               |        | change in the IO-Link Master (e.g. device name or  |
|                       |               |        | IF address)                                        |
| PROFILE_ID            | 2             | Read   | 0x4E00 (IO-Link Master)                            |
| PROFILE_SPECIFIC_TYPE | 2             | Read   | 0x0000                                             |
| IM_VERSION            | 2             | Read   | 0x0101 (I&M Version 1.1)                           |
| IM SUPPORTED          | 2             | Read   | 0x0001 (profile-specific)                          |

The IO-Link Master-specific I&M functions 0 to 99 can be read via Slot 1. The data records are assigned using the indicated index.

I&M 0 (Slot 1, Index 0xAFF0)

| Data object         | Length [byte] | Access | Default value/description                   |
|---------------------|---------------|--------|---------------------------------------------|
| IOL_VERSION         | 1             | Read   | 0x11 (IO-Link version 1.1)                  |
| IOL_PROFILE_VERSION | 1             | Read   | 0x10 (IO-Link profile version 1.0)          |
| IOL_FEATURE_SUPPORT | 4             | Read   | 0x0000000                                   |
| NUMBER_OF_PORTS     | 1             | Read   | 0x08 (number of supported IO-Link ports)    |
| REF_PORT_CONFIG     | 1             | Read   | 0x00 (no port configuration data supported) |
| REF_IO_MAPPING      | 1             | Read   | 0x00 (no I/O mapping data supported)        |
| REF_IPAR_DIRECTORY  | 1             | Read   | 0x00 (no iPar directory supported)          |
| REF_IOL_M           | 1             | Read   | 0x00 (no IOL-M parameter supported)         |
| NUMBER_OF_CAPS      | 1             | Read   | 0x01 (number of Client Access Points)       |
| INDEX_CAP1          | 1             | Read   | 0xFF (Client Access Point for IOL_CALL)     |

I&M 99 (Slot 1, Index 0xB063)

## 9.1.3 IO-Link device ID I&M functions

The IO-Link device specific I&M functions 16 to 23 can be read or written via Slot 1, Subslot 1. The data records are assigned using the indicated index. Only data which is not equal to zero are received if a connection has been established to an IO-Link device.

| Data object | Length [byte] | Access | Default value/description                    |
|-------------|---------------|--------|----------------------------------------------|
| VENDOR_ID   | 2             | Read   | 0x0000<br>(IQ-Link device – manufacturer ID) |
| DEVICE_ID   | 4             | Read   | 0x00000000<br>(IO-Link device ID)            |
| FUNCTION_ID | 2             | Read   | 0x0000<br>(IO-Link device – function ID)     |
| RESERVED    | 10            | Read   | 0x00 ff.                                     |

I&M 16-23 (Slot 1, Subslot 1, Index 0xB000-0xB007)

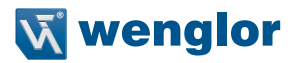

#### 9.1.4 Read and write of I&M data

The SIEMENS TIA Portal standard library provides system function blocks which can be used to read and write I&M data. A data record in such blocks contains a block header of 6 bytes and the actual I&M record itself.

The data requested for reading or the data being written thus do not start until after the existing header. The header content also needs to be included when writing. The following table shows the structure of a data record.

| Data object      | Length [byte]                                                                                | Data type | Coding                                                                                                    | Description |
|------------------|----------------------------------------------------------------------------------------------|-----------|----------------------------------------------------------------------------------------------------|-------------|
| BlockType        | 2                                                                                            | Word      | I&M 0: 0x0020<br>i&M 1: 0x0021<br>i&M 2: 0x0022<br>i&M 3: 0x0023<br>i&M 4: 0x0024<br>i&M 16–23:<br>0x0F00<br>i&M 99: 0x0F00 | BlockHeader |
| BlockLength      | 2                                                                                            | Word      | I&M 0: 0x0038<br>i&M 1: 0x0038<br>i&M 2: 0x0012<br>i&M 3: 0x0038<br>i&M 4: 0x0038<br>i&M 16-23:<br>0x0014<br>i&M 99: 0x000F |             |
| BlockVersionHigh | 1                                                                                            | Byte      | 0x01                                                                                                    |             |
| BlockVersionLow  | 1                                                                                            | Byte      | 0x00                                                                                                    |             |
| I&M Data         | I&M 0: 54<br>i&M 1: 54<br>i&M 2: 16<br>i&M 3: 54<br>i&M 4: 54<br>i&M 16-23: 18<br>i&M 99: 13 | Byte      |                                                                                                    | I&M Record  |

## 9.1.5 I&M Read Record

I&M data can be read using the default RDREC (SFB52) function block in TIA. The slot's/subslot's (ID) logic address and the I&MIndex (INDEX) are to be used as the transfer parameters during this process. Return parameters indicate the length of the received I&M data and convey a status or error message.

## 9.1.6 I&M Write Record

I&M data can be written using the default WRREC (SFB53) function block in TIA. The slot's/subslot's (ID) logic address, the I&MIndex (INDEX) and the data length (LEN) are to be used as the transfer parameters during this process. Return parameters convey a status or error message.

# 10. Bit assignment

The PROFINET IO-Link Masters use a modular device model.

Slot 1, Subslot 1, contains the IO-Link Master status and control module. This module always features 4 byte input and 4 byte output data and is always permanently pre-configured based on the GSDML file when a IO-Link master is selected.

The IO-Link ports are mapped in the consecutive Subslots 2 to 9 in Slot 1 and may feature a different operating mode and data length depending on the configuration.

## 10.1 Digital IO mapping mode 1 (default mapping)

Mapping Mode 1 has been selected during the IO-Link master configuration, so the status and control module data are transferred as follows.

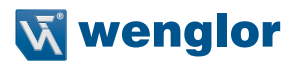

#### 10.1.1 Status/control module input data

| Byte    | Byte 0, digital input status |    |    |    |    |    |    |    |  |  |
|---------|------------------------------|----|----|----|----|----|----|----|--|--|
| Bit     | 7                            | 6  | 5  | 4  | 3  | 2  | 1  | 0  |  |  |
| Port    | X4                           | X4 | Х3 | Х3 | X2 | X2 | X1 | X1 |  |  |
| Pin     | 2                            | 4  | 2  | 4  | 2  | 4  | 2  | 4  |  |  |
| Channel | 4                            | 4  | 3  | 3  | 2  | 2  | 1  | 1  |  |  |

Byte 0, digital input status

| Byte    | Byte 1, digital input status |    |    |    |    |    |    |    |  |  |
|---------|------------------------------|----|----|----|----|----|----|----|--|--|
| Bit     | 7                            | 6  | 5  | 4  | 3  | 2  | 1  | 0  |  |  |
| Port    | X8                           | X8 | X7 | X7 | X6 | X6 | X5 | X5 |  |  |
| Pin     | 2                            | 4  | 2  | 4  | 2  | 4  | 2  | 4  |  |  |
| Channel | 8                            | 8  | 7  | 7  | 6  | 6  | 5  | 5  |  |  |

Byte 1, digital input status

| Byte    | Byte 2, IOL-COM state |    |    |    |    |    |    |    |  |  |
|---------|-----------------------|----|----|----|----|----|----|----|--|--|
| Bit     | 7                     | 6  | 5  | 4  | 3  | 2  | 1  | 0  |  |  |
| Port    | X8                    | X7 | X6 | X5 | X4 | Х3 | X2 | X1 |  |  |
| Pin     | 4                     | 4  | 4  | 4  | 4  | 4  | 4  | 4  |  |  |
| Channel | 8                     | 7  | 6  | 5  | 4  | 3  | 2  | 1  |  |  |

Byte 2, IOL-COM state

| Byte    | Byte 3, IOL PD valid |    |    |    |    |    |    |    |  |  |
|---------|----------------------|----|----|----|----|----|----|----|--|--|
| Bit     | 7                    | 6  | 5  | 4  | 3  | 2  | 1  | 0  |  |  |
| Port    | X8                   | X8 | X7 | X7 | X6 | X6 | X5 | X5 |  |  |
| Pin     | 4                    | 4  | 4  | 4  | 4  | 4  | 4  | 4  |  |  |
| Channel | 8                    | 7  | 6  | 5  | 4  | 3  | 2  | 1  |  |  |

Byte 3, IOL PD valid

- The status of the digital outputs is given in the digital input data.
- The data in the cells highlighted in blue show the status of the outputs.
- Channel: the used PROFINET device model channel number for the diagnosis messages.
- IOL-COM state: the "IOL-COM state" indicates whether the relevant port has established communication with the IO-Link device.
- IOL-PD valid: the "IOL-PD valid" information indicates whether the relevant port's IO-Link process data are valid.

#### 10.1.2 Output data from status/control modules

| Byte    | Byte 0, IOL PD valid |    |    |    |    |    |    |    |  |
|---------|----------------------|----|----|----|----|----|----|----|--|
| Bit     | 7                    | 6  | 5  | 4  | 3  | 2  | 1  | 0  |  |
| Port    | X4                   | X4 | Х3 | Х3 | X2 | X2 | X1 | X1 |  |
| Pin     | _                    | 4  | _  | 4  | _  | 4  | _  | 4  |  |
| Channel | _                    | 3  | —  | 3  | —  | 2  | _  | 1  |  |

Byte 0, digital output state

| Byte    | Byte 1, digital output state |    |    |    |    |    |    |    |  |
|---------|------------------------------|----|----|----|----|----|----|----|--|
| Bit     | 7                            | 6  | 5  | 4  | 3  | 2  | 1  | 0  |  |
| Port    | X8                           | X8 | X7 | X7 | X6 | X6 | X5 | X5 |  |
| Pin     | 2                            | 4  | 2  | 4  | 2  | 4  | 2  | 4  |  |
| Channel | 8                            | 8  | 7  | 7  | 6  | 6  | 5  | 5  |  |

Byte 1, digital output state

| Byte    | Byte 2, digital output state |    |    |    |    |    |    |    |  |  |
|---------|------------------------------|----|----|----|----|----|----|----|--|--|
| Bit     | 7                            | 6  | 5  | 4  | 3  | 2  | 1  | 0  |  |  |
| Port    | X8                           | X7 | X6 | X5 | X4 | Х3 | X2 | X1 |  |  |
| Pin     | 4                            | 4  | 4  | 4  | 4  | 4  | 4  | 4  |  |  |
| Channel | 8                            | 7  | 6  | 5  | 4  | 3  | 2  | 1  |  |  |

Byte 2, COM mode

| Byte    | Byte 3, reserved |          |   |   |   |   |   |   |  |
|---------|------------------|----------|---|---|---|---|---|---|--|
| Bit     | 7                | 6        | 5 | 4 | 3 | 2 | 1 | 0 |  |
| Port    | —                | —        | — | — | — | _ | _ | _ |  |
| Pin     | —                | —        | — | — | _ | _ | _ | _ |  |
| Channel | _                | <u> </u> | _ | — | — | _ | _ | _ |  |

Byte 3, reserved

- Byte 0, (Pin 4, C/Q mode): The process data can be used to control the digital output on the corresponding port. The IO-Link port must be configured as a digital output in the engineering tool.
- Byte 2 (COM mode) allows one or more IO-Link ports which have been previously configured in digital input (DI) operating mode to switch to IO-Link operating mode temporarily (provided that the corresponding COM port has been activated). This ensures that communication can be established to parametrize with the connected IO-Link device. There is no process data exchange during this time.

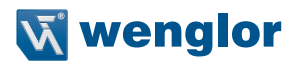

## 10.2 Digital IO mapping mode 2 (E2C compatibility)

Has been selected during the Mapping Mode 2 IO-Link Master configuration.

#### 10.2.1 Status/control module input data

| Byte    | Byte 0, digital input status |    |    |    |    |    |    |    |  |
|---------|------------------------------|----|----|----|----|----|----|----|--|
| Bit     | 7                            | 6  | 5  | 4  | 3  | 2  | 1  | 0  |  |
| Port    | X8                           | X7 | X6 | X5 | X4 | X3 | X2 | X1 |  |
| Pin     | 4                            | 4  | 4  | 4  | 4  | 4  | 4  | 4  |  |
| Channel | 8                            | 7  | 6  | 5  | 4  | 3  | 2  | 1  |  |

Byte 0, digital input status

| Byte    | Byte 1, digital input status |    |    |    |    |    |    |    |  |  |
|---------|------------------------------|----|----|----|----|----|----|----|--|--|
| Bit     | 7                            | 6  | 5  | 4  | 3  | 2  | 1  | 0  |  |  |
| Port    | X8                           | X7 | X6 | X5 | X4 | Х3 | X2 | X1 |  |  |
| Pin     | 2                            | 2  | 2  | 2  | 2  | 2  | 2  | 2  |  |  |
| Channel | 8                            | 7  | 6  | 5  | 4  | 3  | 2  | 1  |  |  |

Byte 1, digital input status

| Byte    | Byte 2, IOL-COM state |    |    |    |    |    |    |    |
|---------|-----------------------|----|----|----|----|----|----|----|
| Bit     | 7                     | 6  | 5  | 4  | 3  | 2  | 1  | 0  |
| Port    | X8                    | X7 | X6 | X5 | X4 | Х3 | X2 | X1 |
| Pin     | 4                     | 4  | 4  | 4  | 4  | 4  | 4  | 4  |
| Channel | 8                     | 7  | 6  | 5  | 4  | 3  | 2  | 1  |

Byte 2, IOL-COM state

| Byte    | Byte 3, IO | Byte 3, IOL PD valid |    |    |    |    |    |    |
|---------|------------|----------------------|----|----|----|----|----|----|
| Bit     | 7          | 6                    | 5  | 4  | 3  | 2  | 1  | 0  |
| Port    | X8         | X7                   | X6 | X5 | X4 | Х3 | X2 | X1 |
| Pin     | 4          | 4                    | 4  | 4  | 4  | 4  | 4  | 4  |
| Channel | 8          | 7                    | 6  | 5  | 4  | 3  | 2  | 1  |

Byte 3, IOL PD valid

- The status of the digital outputs is given in the digital input data.
- The data in the cells highlighted in dark gray show the status of the outputs.
- Channel: the used PROFINET device model channel number for the diagnosis messages.
- IOL-COM state: the "IOL-COM state" indicates whether the relevant port has established communication with the IO-Link device.
- IOL-PD valid: the "IOL-PD valid" information indicates whether the relevant port's IO-Link process data are valid.

#### 10.2.2 Output data from status/control modules

| Byte    | Byte 0, digital output state |    |    |    |    |    |    |    |
|---------|------------------------------|----|----|----|----|----|----|----|
| Bit     | 7                            | 6  | 5  | 4  | 3  | 2  | 1  | 0  |
| Port    | X8                           | X7 | X6 | X5 | X4 | Х3 | X2 | X1 |
| Pin     | 4                            | 4  | 4  | 4  | 4  | 4  | 4  | 4  |
| Channel | 8                            | 7  | 6  | 5  | 4  | 3  | 2  | 1  |

Byte 0, digital output state

| Byte    | Byte 1, di | Byte 1, digital output state |    |    |    |    |    |    |
|---------|------------|------------------------------|----|----|----|----|----|----|
| Bit     | 7          | 6                            | 5  | 4  | 3  | 2  | 1  | 0  |
| Port    | X8         | X7                           | X6 | X5 | X4 | X3 | X2 | X1 |
| Pin     | 2          | 2                            | 2  | 2  | _  | _  | _  | _  |
| Channel | 8          | 7                            | 6  | 5  | —  | —  | _  | _  |

Byte 1, digital output state

| Byte    | Byte 2, COM mode |    |    |    |    |    |    |    |
|---------|------------------|----|----|----|----|----|----|----|
| Bit     | 7                | 6  | 5  | 4  | 3  | 2  | 1  | 0  |
| Port    | X8               | X7 | X6 | X5 | X4 | Х3 | X2 | X1 |
| Pin     | 4                | 4  | 4  | 4  | 4  | 4  | 4  | 4  |
| Channel | 8                | 7  | 6  | 5  | 4  | 3  | 2  | 1  |

Byte 2, COM mode

| Byte    | Byte 3, re | Byte 3, reserved |   |   |   |   |   |   |
|---------|------------|------------------|---|---|---|---|---|---|
| Bit     | 7          | 6                | 5 | 4 | 3 | 2 | 1 | 0 |
| Port    | _          | _                | — | — | — | — | — | _ |
| Pin     | _          | —                | _ | — | — | _ | — | _ |
| Channel | _          | —                | — | — | — | — | — | — |

Byte 3, reserved

- Byte 0, (Pin 4, C/Q mode): The process data can be used to control the digital output on the corresponding port. The IO-Link port must be configured as a digital output in the engineering tool.
- Byte 2 (COM mode) allows one or more IO-Link ports which have been previously configured in digital input (DI) operating mode to switch to IO-Link operating mode temporarily (provided that the corresponding COM port has been activated). This ensures that communication can be established to parametrize with the connected IO-Link device. There is no process data exchange during this time.

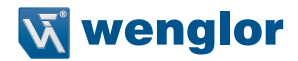

# 11. Process data for IO-Link ports, Slot 1/Subslot 2 – Subslot 9

The process data lengths of the IO-Link ports in COM mode depend on the IO-Link port configuration X1–X8. Data lengths can be configured between 1 and 32 byte input data and/or 1 and 32 byte output data. The data contents should be taken from the descriptions of the IO-Link devices. If there is no exact data length for configuration for the IO-Link device, the next highest data length should be selected. The selected mapping mode for the status/control modules has no impact on the IO-Link ports' process data.

# 12. Handling of diagnoses

## 12.1 Errors in the system/sensor power supply

The voltage value reading for the incoming system/sensor power supply is monitored across the board. An error message is generated if the voltage falls below about 18.6 V or exceeds about 30 V.

The green US indicator goes out.

The error message has no impact on the outputs.

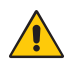

#### ATTENTION!

It must be assured at all times that supply voltage – measured at the most distant user – is no less than 18 V DC from a system power supply standpoint.

The following collective diagnosis message is generated:

| Channel number of diagnosis            | 0x8000 (diagnosis not channel-related)                                                   |
|----------------------------------------|------------------------------------------------------------------------------------------|
| Channel-related diagnosis code         | 0x0002                                                                                   |
| Channel-related diagnosis code message | Undervoltage                                                                             |
| Extended description                   | Voltage fault in auxiliary power supply (U <sub>AUX</sub> ), detected by IO-Link Master. |

## 12.2 Error in the auxiliary/actuator power supply

The voltage value reading for the incoming auxiliary/actuator power supply is monitored across the board. If a  $U_{AUX}$  diagnosis message is activated, an error message is generated if the voltage falls below about 18.6 V or exceeds about 30 V.

The U<sub>AUX</sub> indicator lights up red.

If output channels are activated, other error messages triggered by the voltage error are generated at the I/O ports.

The U<sub>AUX</sub> diagnosis message is disabled in the default setting and must be activated by parametrization. The following collective diagnosis is generated:

| Channel number of diagnosis            | 0x8000 (diagnosis not channel-related)                                                   |
|----------------------------------------|------------------------------------------------------------------------------------------|
| Channel-related diagnosis code         | 0x0103                                                                                   |
| Channel-related diagnosis code message | Voltage fault in auxiliary power supply (U <sub>AUX</sub> ), detected by IO-Link Master. |

## 12.3 Overload/short circuit in the I/O port sensor power supply outputs

The following channel-specific diagnosis messages are generated in the event of an overload or short circuit between Pin 1 and Pin 3 in the ports (X1-X8).

| Channel number of diagnosis            | 0x01-0x08                                                                                                 |
|----------------------------------------|----------------------------------------------------------------------------------------------------|
| Channel-related diagnosis code         | 0x01                                                                                                    |
| Channel-related diagnosis code message | Short circuit                                                                                             |
| Extended description                   | Short circuit or overload in the sensor power supply at Pin 1 in I/O port detected by the IO-Link Master. |

Following error message is generated as an alternative:

| Channel number of diagnosis            | 0x01-0x08                                                                                                    |
|----------------------------------------|----------------------------------------------------------------------------------------------------|
| Channel-related diagnosis code         | 0x0113                                                                                                    |
| Channel-related diagnosis code message | IO-Link Port driver's high temperature limit exceeded (short circuit or overload), detected by IO-Link Master. |

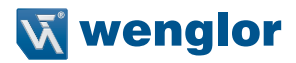

## 12.4 Overload/short circuit in the 500 mA digital outputs

The digital outputs on the C/Q pin are short-circuit- and overvoltage-proof. In the event of an error, the output is automatically switched off and automatically switched on again on a cyclical basis. The device delivers the following PROFINET diagnosis message in the event of a fault:

| Channel number of diagnosis            | 0x01-0x08                                                                                                    |
|----------------------------------------|----------------------------------------------------------------------------------------------------|
| Channel-related diagnosis code         | 0x010A                                                                                                    |
| Channel-related diagnosis code message | Short circuit or overload in digital output at Pin 4/Ch.<br>A in IO-Link port in DIO mode, detected by IO-Link<br>Master. |

## 12.5 Overload/short circuit in the 2.0 A digital outputs

There are four 2.0-A outputs are available in the Class B ports in the IO-Link Master module. A channel error is detected by comparing the target value set by a controller and the actual value in an output channel.

| Target value | Actual value | Remark                                                                                                    |
|--------------|--------------|----------------------------------------------------------------------------------------------------|
| Active       | Active       | OK; no diagnosis                                                                                                    |
| Off          | Off          | OK; no diagnosis                                                                                                    |
| Active       | Off          | Short circuit<br>Channel indicator is red.<br>Channel error bit in the diagnosis is activated.<br>Channel is blocked after error is eliminated. |

Interpretation of channel errors

If an output signal is enabled (rising edge in the channel status)

or disable (falling edge), the channel errors are filtered for the time interval which you have established in the "Surveillance timeout" parameter when configuring the module. The value of this parameter

is between 0 to 255 ms; the factory setting is 80 ms.

The filter is used to prevent premature error messages when switching on a capacitive load, switching off an inductive load or other voltage spikes caused by a change in status.

The filter time is typically 5–10 ms. between error detection and a diagnosis message when the output channel is in a static state, while it is thus permanently switched on or off.

The device delivers the following PROFINET diagnosis message in such a case:

| Channel number of diagnosis            | 0x05-0x08                                                                                                    |  |
|----------------------------------------|----------------------------------------------------------------------------------------------------|--|
| Channel-related diagnosis code         | 0x0109                                                                                                    |  |
| Channel-related diagnosis code message | Short circuit or overload in digital output at Pin 2/Ch.<br>B in IO-Link port type, detected by IO-Link Master. |  |

# 12.6 Overload/short circuit in the auxiliary power supply ( $U_{AUX}$ ) at Class B port

The following channel-specific diagnosis message is generated in the event of an overload or short circuit between Pin 2 and Pin 5 in these ports (X5-X8).

| Channel number of diagnosis            | 0x05-0x08                                                                                                    |  |  |
|----------------------------------------|----------------------------------------------------------------------------------------------------|--|--|
| Channel-related diagnosis code         | 0x0108                                                                                                    |  |  |
| Channel-related diagnosis code message | Short circuit or overload detected by the IO-Link<br>Master in the sensor power supply at Pin 2 in IO-Link<br>type ports. |  |  |

## 12.7 IO-Link C/Q error

The following error message is generated if an IO-Link device is detached in COM mode or an electrical fault occurs at C/Q (Pin 4) due to a short circuit, for example.

| Channel number of diagnosis            | 0x01-0x08                                                                                                    |  |  |
|----------------------------------------|----------------------------------------------------------------------------------------------------|--|--|
| Channel-related diagnosis code         | 0x0006                                                                                                    |  |  |
| Channel-related diagnosis code message | Line break                                                                                                    |  |  |
| Extended description                   | Missing/incorrect device, cable break or short circuit/<br>overload detected by IO-Link Master at Pin 4/Ch. A in<br>IO-Link port. |  |  |

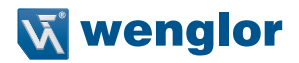

## 12.8 IO-Link device diagnoses

Diagnoses from IO-Link devices which send the device to the IO-Link Master are reported using a standard channel diagnoses and an extended channel diagnosis.

Standard channel diagnosis message:

| Channel number of diagnosis            | 0x01-0x08                           |  |
|----------------------------------------|-------------------------------------|--|
| Channel-related diagnosis code         | Depends on IO-Link device diagnosis |  |
| Channel-related diagnosis code message | Depends on IO-Link device diagnosis |  |

Extended channel diagnosis message:

| Channel number of diagnosis            | 0x01-0x08                                                |  |  |
|----------------------------------------|----------------------------------------------------------|--|--|
| Channel-related diagnosis code         | 0x9000                                                   |  |  |
| Channel-related diagnosis code message | EventCode << 16   ChannelNumber << 8  <br>EventQualifier |  |  |

• EventCode: diagnosis code reported by the IO-Link device. Use the IO-Link device documentation to interpret the error message.

- ChannelNumber: 1-8 in the IO-Link Master port where a connected device reports an error.
- Event qualifier:

|     | Byte 2, Co | OM mode | Туре |   | Res. | Instance |   |   |
|-----|------------|---------|------|---|------|----------|---|---|
| Bit | 7          | 6       | 5    | 4 | 3    | 2        | 1 | 0 |

#### • Event qualifier instance:

| Value  | Definition  |
|--------|-------------|
| 0      | Unknown     |
| 1      | Phy         |
| 2      | DL          |
| 3      | AL          |
| 4      | Application |
| 5 to 7 | Reserved    |

- Event qualifier res.: this bit is reserved and should be set to 0.
- Event qualifier type:

| Value | Definition  |
|-------|-------------|
| 0     | Reserved    |
| 1     | Information |
| 2     | Warning     |
| 3     | Error       |

## • Event qualifier mode:

| Value | Definition        |
|-------|-------------------|
| 0     | Reserved          |
| 1     | Event single shot |
| 2     | Event disappears  |
| 3     | Event appears     |

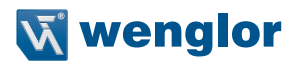

#### Writing process data on the controller

The data type and the input address for process data can now be entered in the controller's standard variables table.

| Mi Siemens - C:Users/JochenWDocuments/Automation/TestprojektiO-LinkMasterTestprojektiO-LinkMaster 📃 🗆 🗙 |                                       |                                                                                                |                                               |  |  |  |
|----------------------------------------------------------------------------------------------------|---------------------------------------|------------------------------------------------------------------------------------------------|-----------------------------------------------|--|--|--|
| Pr                                                                                                    | oject Edit View Insert Online Options | Totally Integrated Automation                                                                  |                                               |  |  |  |
|                                                                                                    | 🛉 📑 🔚 Save project 📇 💥 🗄 🗊 🗙 🕷        | ) ± 💜 ± 🗟 🛄 🛅 🖳 🕼 🖉 Goonline 🖉 Gooffine 🚮 🖪 🖪 🕼 🛠 😑 🛄                                          | PORTAL                                        |  |  |  |
|                                                                                                    | Project tree 🔲 🖣                      | nkMaster 🔸 Steuerung [CPU 1212C AC/DC/Rly] 🔸 PLC tags 🔸 Standard-Variablentabelle [46] 🛛 🗖 🖬 🗙 | Tasks 🗖 🛙 🕨                                   |  |  |  |
|                                                                                                    | Devices                               | 📹 Tags 🔳 User constants 🖉 System constants                                                     | Options 😔                                     |  |  |  |
|                                                                                                    |                                       | a) a) 🔁 😳 🔐 🖂                                                                                  |                                               |  |  |  |
|                                                                                                    |                                       | Standard-Variablentabelle                                                                      | Y Find and replace                            |  |  |  |
|                                                                                                    | TestprojektlO-LinkMaster              | Name Data type Address Retain Visibl., Acces., Comment                                         |                                               |  |  |  |
|                                                                                                    | Add new device                        | 1 40 Input 1 an X2 Bool 1 1 169.0                                                              | Find:                                         |  |  |  |
|                                                                                                    | h Devices & networks                  | 2                                                                                              |                                               |  |  |  |
|                                                                                                    | Steuerung [CPU 1212C AC/DC            | Operand identifier: 1                                                                          | Whole words only                              |  |  |  |
|                                                                                                    | T Device configuration                | Operand type:                                                                                  | e whole words only                            |  |  |  |
|                                                                                                    | 😼 Online & diagnostics 🛛 🚍            | Address: 69                                                                                    | Match case                                    |  |  |  |
|                                                                                                    | Program blocks                        | Disauthan 0                                                                                    | Find in substructures                         |  |  |  |
|                                                                                                    | Technology objects                    | Bit humber.                                                                                    | Find in hidden texts                          |  |  |  |
|                                                                                                    | External source files                 |                                                                                                | Use wildcards                                 |  |  |  |
|                                                                                                    | 🕶 🚂 PLC tags                          |                                                                                                |                                               |  |  |  |
|                                                                                                    | a Show all tags                       |                                                                                                |                                               |  |  |  |
|                                                                                                    | 💕 Add new tag table                   |                                                                                                | O Whole document                              |  |  |  |
|                                                                                                    | Standard-Variablentabell.             |                                                                                                | From current position                         |  |  |  |
|                                                                                                    | LC data types                         |                                                                                                | 0                                             |  |  |  |
|                                                                                                    | Watch and force tables                |                                                                                                | Selection                                     |  |  |  |
|                                                                                                    | Conline backups                       |                                                                                                | O Down                                        |  |  |  |
|                                                                                                    | 🕨 🔄 Traces                            |                                                                                                | Q Up                                          |  |  |  |
|                                                                                                    | Device proxy data                     |                                                                                                |                                               |  |  |  |
|                                                                                                    | Program into                          | < II >                                                                                         | Find                                          |  |  |  |
|                                                                                                    | E lext lists                          | Properties Diagnostics                                                                         | Replace with:                                 |  |  |  |
|                                                                                                    | Local modules                         |                                                                                                |                                               |  |  |  |
|                                                                                                    |                                       | General Cross-ferences Compile                                                                 | Papiasa Papiasa all                           |  |  |  |
|                                                                                                    | × Dotails view                        | Cross-reference information for: Input 1 an X2                                                 | Replace Replace all                           |  |  |  |
|                                                                                                    | · Details view                        | Object Num Point of use as Access Address                                                      | <ul> <li>Languages &amp; resources</li> </ul> |  |  |  |
|                                                                                                    |                                       |                                                                                                |                                               |  |  |  |
|                                                                                                    | Name Data type                        |                                                                                                | Editing language:                             |  |  |  |
|                                                                                                    | Automatische Aktualisi Pip            |                                                                                                | German (Germany) 💌 📑                          |  |  |  |
|                                                                                                    | Digital_In_(A)_Dig_(B) HW_SUDML.      |                                                                                                |                                               |  |  |  |
|                                                                                                    | Digital_in_(A)_Dig_(B) Hw_SubM        |                                                                                                | Reference language:                           |  |  |  |
|                                                                                                    | Digital_In_(A)_Dig_(B) Hw_SubML.      |                                                                                                | German (Germanu)                              |  |  |  |
|                                                                                                    | Digital_In_(A)_Dig_(B) Hw_SubM        |                                                                                                | deman (demany)                                |  |  |  |
|                                                                                                    | Digital_In_(A)_Dig_(B) HW_SUDM        |                                                                                                |                                               |  |  |  |
|                                                                                                    | EPOLOO1-Head Hw SubM                  |                                                                                                |                                               |  |  |  |
|                                                                                                    | EPOLOO1-IODevice Hw Device            |                                                                                                |                                               |  |  |  |
|                                                                                                    | EPOLODI-IO-Link Mast Hw SubM          |                                                                                                |                                               |  |  |  |
|                                                                                                    | < III >                               | K III X                                                                                        |                                               |  |  |  |
|                                                                                                    | Portal view     Overview              | 🚠 EPOLOO1 💥 Standard-Va 🚺 Search                                                               | completed. 1 of 3 devices were                |  |  |  |

The "Monitor all" icon (glasses icon with an arrow in the tags screen in the standard variables table) can then be used to issue the programmed process data value:

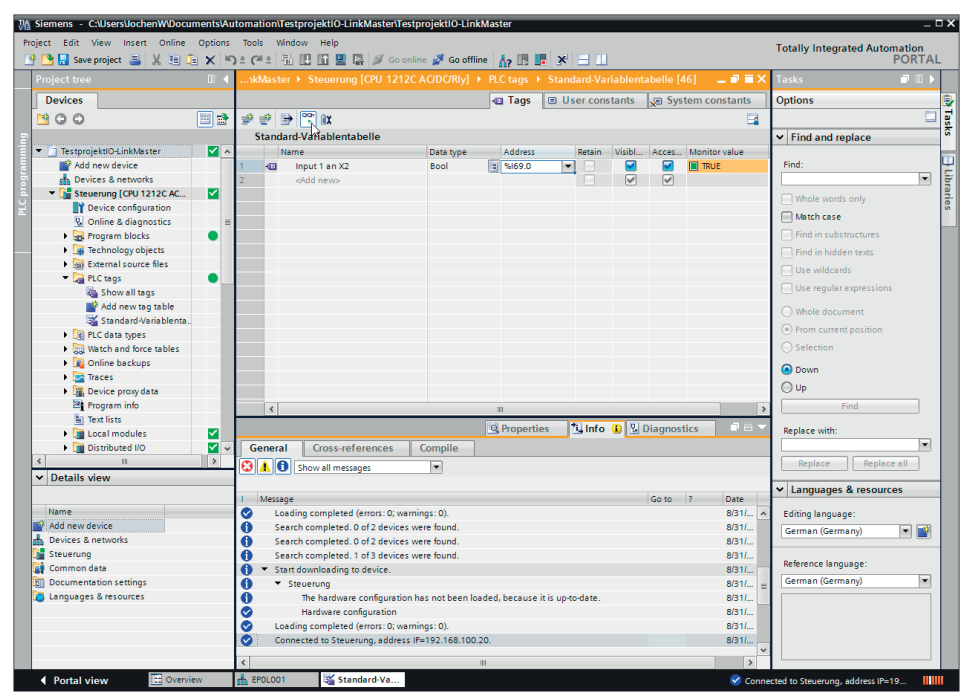

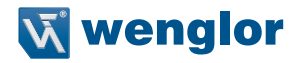

wenglor sensoric GmbH, hereinafter referred to as wenglor, makes explicit reference to the fact that the information contained in these operating instructions may be subject to continuous further development and technical changes.

The operating instructions do not imply any guarantee from wenglor with regard to the described technical procedures or specific product characteristics. wenglor assumes no liability for

printing errors or other inaccuracies contained in these operating instructions unless wenglor was demonstrably aware of such errors at the point in time when the operating instructions were compiled. Furthermore, wenglor herewith explicitly informs the user that these operating instructions are only a general description of technical procedures. The manner in which they are implemented as described in this document may not be suitable in all cases.

Information included in these operating instructions is subject to change without notice.

No part of this document may be duplicated or translated into any other languages, regardless of the means used, without prior written consent from wenglor sensoric GmbH.

© 19.09.2017 wenglor sensoric GmbH www.wenglor.com